# สารบัญ

| บทที่ 1 เริ่มต้นใช้งาน                                                             |
|------------------------------------------------------------------------------------|
| บทที่ 2 การเข้าสู่ระบบการบันทึกข้อมูล                                              |
| ระดับของผู้ใช้                                                                     |
| การเข้าสู่ระบบบันทึกผู้ใช้                                                         |
| การเลือกปีงบประมาณและเดือนที่ต้องการ                                               |
| วิธีการบันทึกข้อมูลและวิธีการแก้ไขข้อมูล                                           |
| บทที่ 3 การเข้าบันทึกข้อมูลระบบตรวจราชการสำหรับสำนักงานที่ดินจังหวัด,สาขา,ส่วนแยก7 |
| (1.) ด้านอัตรากำลังเจ้าหน้าที่                                                     |
| (2.) ด้านวัสดุอุปกรณ์                                                              |
| (3.) ด้านอาคารสถานที่                                                              |
| (4.) ด้านงบประมาณ                                                                  |
| (5.) ด้านการเงินและการบัญชี                                                        |
| (6.) ปริมาณเอกสารสิทธิ11                                                           |
| (7.) ด้านทะเบียน                                                                   |
| (8.) งานเดินสำรวจออกโฉนด                                                           |
| (9.) ด้านงานรังวัด                                                                 |
| (10.) ด้านกลุ่มงานวิชาการที่ดิน15                                                  |
| (11.) ฝ่ายควบคุมและรักษาหลักฐานที่ดิน16                                            |
| (12.) ปัญหาและอุปสรรค                                                              |
| บทที่ 4 การเข้าบันทึกข้อมูลระบบตรวจราชการสำหรับสำนักงานที่ดินอำเภอ                 |
| (1.) ด้านอัตรากำลังเจ้าหน้าที่19                                                   |
| (2.) ด้านวัสดุอุปกรณ์                                                              |
| (3.) ด้านอาคารสถานที่20                                                            |
| (4.) ด้านงบประมาณ2ว                                                                |
| (5.) ด้านการเงินและการบัญชี                                                        |
| (6.) ปริมาณเอกสารสิทธิ22                                                           |
| (7.) ด้านทะเบียน                                                                   |
| (8.) งานอื่นๆ23                                                                    |
|                                                                                    |

| (9.) ด้านงานรังวัด                                              | 24 |
|-----------------------------------------------------------------|----|
| (10.) ปริมาณงานร้องเรียนและอื่นๆ                                |    |
| (11.) ปัญหาและอุปสรรค                                           | 25 |
| บทที่ 5 การบันทึกและส่งข้อมูลสำหรับสำนักงานที่ไม่มีอินเตอร์เน็ต |    |
| (1.) ขั้นตอนการติดตั้ง AppServ                                  |    |
| (2.) ขั้นตอนการติดตั้ง Source code                              | 31 |
| (3.) การบันทึกข้อมูลและนำส่งข้อมูล                              | 32 |

# บทที่ 1. เริ่มต้นใช้งาน

 1. ไปยังเว็บไซต์หลักของระบบ e-Inspection ในที่นี้คือ <u>http://eins.dol.go.th</u> เว็บไซต์ ของคุณจะแสดงผลดังหน้าจอข้างล่างนี้

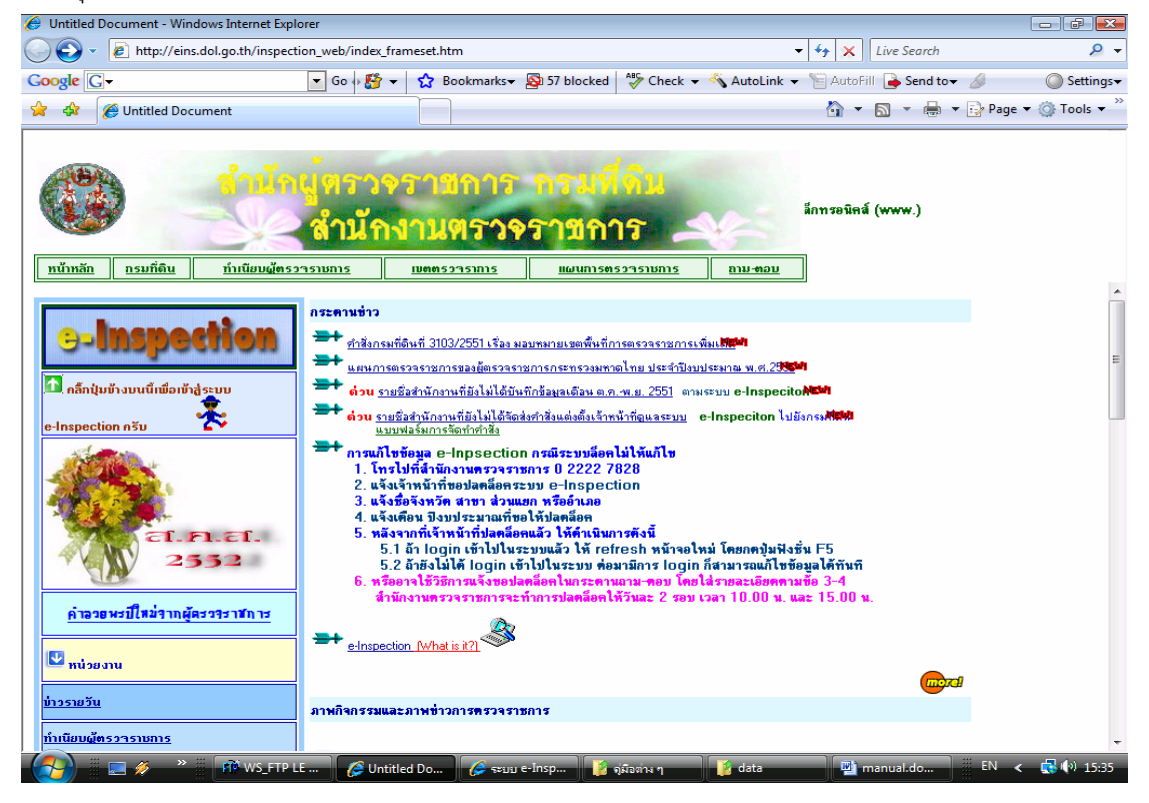

# 2. คลิ๊กเมนู e-Inspection ด้านซ้ายมือที่วงกลมไว้ข้างบน จะปรากฎหน้าจอดังนี้

| Intp://eins.dol.go.th/inspection_web/index_framest.htm   Intp://eins.dol.go.th/inspection_web/index_framest.htm Intp://eins.dol.go.th/inspection_web/index_framest.htm Intp://eins.dol.go.thm Intp://eins.dol.go.thm Intp://eins.dol.go. | 😸 Untitled Document - Windows Internet Explorer                                                                                                    |                                       |                                  |                         |                  |                      |                        |
|----------------------------------------------------------------------------------------------------|----------------------------------------------------------------------------------------------------|---------------------------------------|----------------------------------|-------------------------|------------------|----------------------|------------------------|
| Coogle (-       Co       Co                                                                                                    | 🔾 🗸 🖉 http://eins.dol.go.th/inspection_web/                                                                                                    | index_frameset.htm                    |                                  |                         | -                | 🔸 😽 🔀 Live Search    | ۶ ج                    |
| **         **         **         **         **         **         **         **         **         **         **         **         **         **         **         **         **         **         **         **         **         **         **         **         **         **         **         **         **         **         **         **         **         **         **         **         **         **         **         **         **         **         **         **         **         **         **         **         **         **         **         **         **         **         **         **         **         **         **         **         **         **         **         **         **         **         **         **         **         **         **         **         **         **         **         **         **         **         **         **         **         **         **         **         **         **         **         **         **         **         **         **         **         **         **         **         **         **         **         **         **         *                                                                                                    | Google G- Go                                                                                                    | 🕂 🎦 👻 🏠 Bookmar                       | ks 👻 🔊 57 blocked                | Check 👻                 | 🐴 AutoLink 👻     | 🐃 AutoFill 🍙 Send to | 🖌 🥥 Settings 🗸         |
|                                                                                                    | 🚖 🛷 🖉 Untitled Document                                                                                                    |                                       |                                  |                         |                  | - 🟠 🔻 🖾 👻 🖶 1        | 🕶 🔂 Page 👻 🍈 Tools 🔫 🦈 |
| e-Inspection<br>➡+ สำนักงานที่ดื่น<br>➡+ ผู้ครวจราชการกรมที่ดิน<br>➡+ สำนักงานตรวจราชการ<br>➡+ ผู้บริหารกรมที่ดิน . ผู้อำนรยการสำนัก/กอง                                                                                                    | ເຄີຍ         ເຄີຍ         ເຄີຍ </th <th>าวจรามกา<br/>นักงานตรฯ<br/>เมตุตรวราสาส</th> <th>ว การบที่<br/>วิจราขกา<br/>มผนการต</th> <th><mark>โก้น</mark><br/>15</th> <th><u>5110-0921</u></th> <th>]</th> <th></th> | าวจรามกา<br>นักงานตรฯ<br>เมตุตรวราสาส | ว การบที่<br>วิจราขกา<br>มผนการต | <mark>โก้น</mark><br>15 | <u>5110-0921</u> | ]                    |                        |
| <ul> <li>e-Inspection</li> <li>⇒+ สำนักงานที่ดิน</li> <li>⇒+ ผู้สรวรรรรมสการกรมที่ดิน</li> <li>⇒+ ผู้บริหารกรมที่ดิน. ผู้อำนวยการสำนัก/กอง</li> </ul>                                                                                                    |                                                                                                    |                                       |                                  |                         |                  | -                    |                        |
| <ul> <li>⇒+ สำนักงานที่ดีน</li> <li>⇒+ ฐัตรวรรรรมการกรมที่ดีน</li> <li>⇒+ ฐับริหารกรมที่ดิน. ผู้อำนวยการสำนัก/กอง</li> </ul>                                                                                                    | e-Inspectio                                                                                                    | on                                    |                                  |                         |                  |                      |                        |
|                                                                                                    | <del>≫+ สำนักงานที่ดิน</del><br>≫+ ผู้ตรวรราชการกรมที่ดิน<br>≫+ ผู้านักงานตรวรราชกาว                                                                                                    |                                       |                                  |                         |                  |                      |                        |
|                                                                                                    | 🥂 ผูบรหารกรมทดน . ผูอานวยการสานก                                                                                                    | <u>/nəv</u>                           |                                  |                         |                  |                      |                        |
|                                                                                                    |                                                                                                    |                                       |                                  | ĨĬ                      |                  |                      |                        |

 เลือกหัวข้อ "สำนักงานที่ดิน" แล้วเลือก "บันทึกข้อมูล" เพื่อเข้าสู่หน้าเว็บไซต์ระบบ บันทึกข้อมูลการตรวจราชการ

# บทที่ 2 การเข้าสู่ระบบบันทึกข้อมูลการตรวจราชการ

จากบทที่ 1. ข้อที่ 3. เมื่อทำตามขั้นตอนดังกล่าวจะเข้าไปยังหน้าเว็บไซต์ ระบบบันทึก ข้อมูลการตรวจราชการดังแสดงผลหน้าจอด้านล่าง

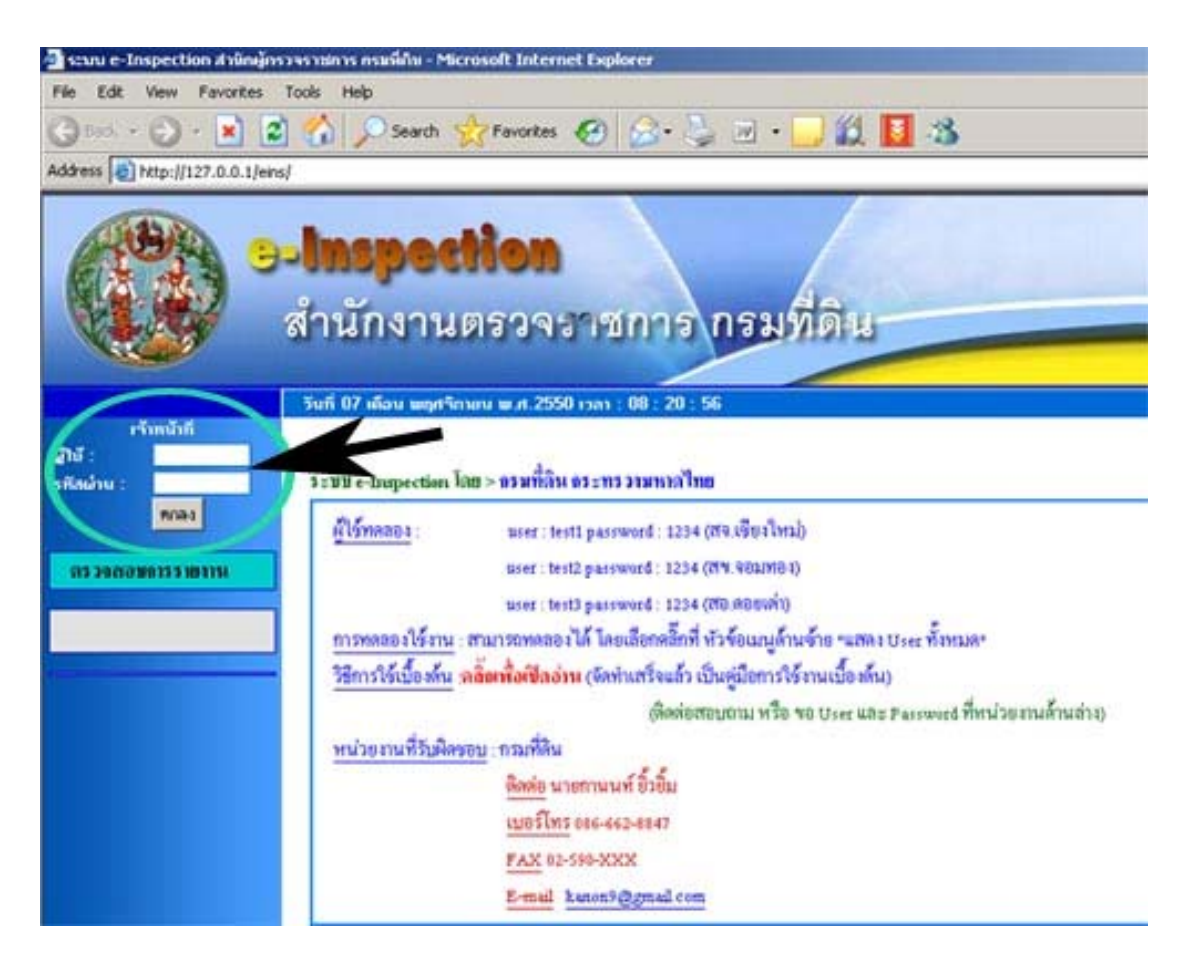

# ระดับของผู้ใช้

ผู้ใช้งานระบบมีทั้งหมด 830 สำนักงาน โดยแบบฟอร์มของระดับสำนักงานแต่ละกลุ่มจะ แตกต่างกันโดยระบบจะตรวจสอบเองจาก user และ password ของคุณซึ่งสามารถรับได้จาก สำนักงานตรวจราชการ กรมที่ดิน

ผู้ใช้แบ่งเป็น 2 กลุ่มใหญ่ ๆ ดังนี้

- **กลุ่มที่ 1**. สำนักงานที่ดินจังหวัด สำนักงานที่ดินสาขา และสำนักงานที่ดินส่วนแยก
- **กลุ่มที่ 2**. สำนักงานที่ดินอำเภอ

# การเข้าระบบบันทึกผู้ใช้

ใส่ ชื่อผู้ใช้ : xxxx และ รหัสผ่าน : xxxx ของคุณลงไป จากนั้นระบบจะนำคุณไปยัง หน้าจอแสดงรายการต่าง ๆ ที่ต้องบันทึก

| •                                                                                                    | -Inspection<br>สำนักงานตรวจราชการ กรมที่ดิน                                                                                                    |
|----------------------------------------------------------------------------------------------------|----------------------------------------------------------------------------------------------------|
| (aaaanna sann)<br>Ga : sins in sinser<br>user : teitt                                                                                                    | รษที่ 21 เดียน อีเทคน พ.ศ. 2551 เวกา : 15 : 29 : 09<br>สำนักงานที่สินดังหวัดหนะหมูรี<br>ทำรายงาน ปีงบประมาณ :: 2551 🧟 บองหลือน :: พฤศจิกายน เพศโทษน 🗉 |
| สรวจสองมารรงกาม<br>(1) ตั้านอัสราย่าลังข้าบน้ำที่                                                                                                    |                                                                                                    |
| (1) สามเวลลุอุษทราย (1)<br>(1) ส้านอาการสถานที่<br>(4) ส้านอาการสนาย<br>(5) ส้านอาการีมและอารรัญชี<br>(6) ชรีมาเมลองสารสิทธิ<br>(7) ชรีมาเมลาเสาะเมือน<br>- (7.11220คายนทั้งหมด |                                                                                                    |

#### อธิบายหน้าจอ

- 1. แสดงชื่อของผู้ใช้
- 2. แสดงชื่อของสำนักงาน , ปีงบประมาณ , เดือน ที่จะบันทึก
- 3. เลือกปีงบประมาณ และเดือนที่จะบันทึกได้ที่นี้
- 4. เลือกแบบฟอร์มตารางที่ต้องการเข้าบันทึก

#### การเลือกปีงบประมาณ และเดือนที่ต้องการบันทึก

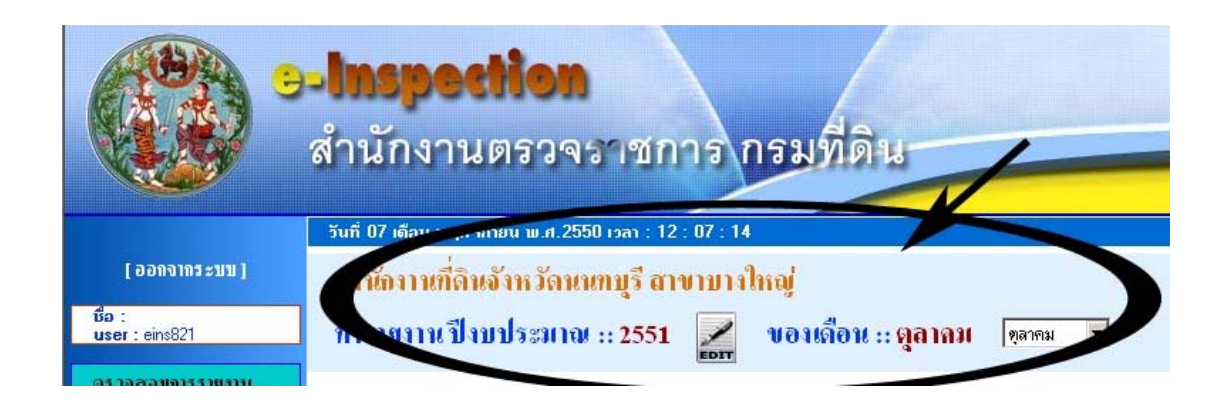

#### <u>การเลือกเดือน</u>

จากรูปสามารถเปลี่ยนเดือนที่ต้องการจะบันทึกได้ตลอดเวลาจากหน้าจอ ซึ่งจะแสดงให้ เห็นอยู่ทุก ๆ แบบฟอร์มที่กรอกข้อมูล เปลี่ยนแปลงเดือนที่ต้องการได้สะดวก <u>การเลือกปีงบประมาณ</u>

การเลือกปีไม่ต้องเปลี่ยนบ่อยเพราะคงใช้ปัจุบันตลอดทั้งปี แต่ถ้าต้องการเลือก ปีงบประมาณอื่นก็สามารถทำได้โดย คลิ๊กที่รูป 屍 อยู่หลังปีงบประมาณจะแสดงหน้าจอ

ให้ดังรูป

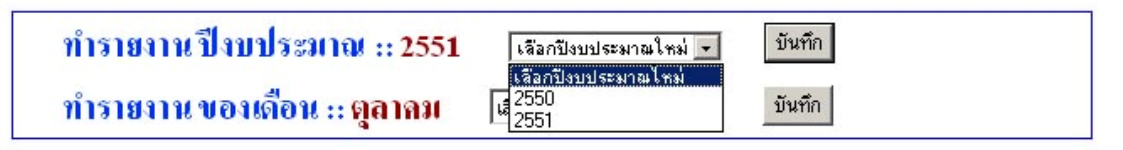

สามารถเลือกปีที่ต้องการได้ดังรูป จากรูป ปีงบประมาณมีถึงปี 2551 แต่เมื่อขึ้น ปีงบประมาณใหม่ ปีต่อมา จะแสดงโดยอัตโนมัติ

# วิธีการบันทึกข้อมูลและวิธีการแก้ไขข้อมูล

การบันทึกข้อมูลให้ใช้เมาส์คลิ๊กไปในแต่ละช่องที่ต้องการบันทึกข้อมูล เมื่อกรอกข้อมูลครบ ทุกช่องแล้วจึงกดปุ่มบันทึก หรืออาจใช้ปุ่ม Tab ของแป้นพิมพ์เพื่อเลื่อนไปในแต่ละช่องก็ได้ (ไม่สามารถใช้ปุ่ม Enter เพื่อเลื่อนไปในแต่ละช่อง)

การแก้ไขข้อมูลที่บันทึกแล้ว สามารถพิมพ์ซ้ำทับแล้วบันทึกใหม่ได้เลย แต่ในกรณีข้อความ

ที่ต้องการแก้ไขมีรูป ข้างหน้า ต้องทำการคลิ๊กที่รูป เพื่อลบก่อน แล้วกรอกข้อมูลใหม่ ข้อควรระวังในการบันทึกข้อมูลและแก้ไขข้อมูล ก็คือ จะต้องดูก่อนว่า<u>ใช่เดือน</u>ที่ต้องการ บันทึกและแก้ไขข้อมูลหรือไม่

# การบันทึกข้อมูล ระบบตรวจราชการ กรมที่ดิน

# (e-Inspection)

# สำหรับ

สำนักงานที่ดินจังหวัด สำนักงานที่ดินสาขา สำนักงานที่ดินส่วนแยก

# บทที่ 3 การเข้าบันทึกข้อมูลระบบตรวจราชการ สำหรับสำนักงานที่ดินจังหวัด,สาขา,ส่วนแยก

#### (1) ด้านอัตรากำลังเจ้าหน้าที่

1. เลือกข้อ (1) ด้านอัตรากำลังเจ้าหน้าที่ จะแสดงหน้าจอดังรูป

|                           | ด้ำนอักรากำลังเจ้าหน้าที่ :: |                      |                  |                 |                |  |  |  |
|---------------------------|------------------------------|----------------------|------------------|-----------------|----------------|--|--|--|
| 5/2                       | Dinsau                       | ปฏิบัติงานจริง (*    | ขอรับการสนับสนุน |                 |                |  |  |  |
| H IB                      |                              | ข้าราชการ            | ลูกจ้างประจำ     | ลูกจ้างชั่วคราว | ด้าแหน่งใดบ้าง |  |  |  |
| ฝ้ายอ้านวยการ(รวม จพด.)   | 20                           | 20                   | 25               | 5               | 🙆 🚄 Edit       |  |  |  |
| ฝ่ายทะเบียน               | 30                           | 20                   | 20               | 6               | 🚄 Edit         |  |  |  |
| ฝ่ายรังวัด                | 20                           | 10                   | 10               | 5               | 🚄 Edit         |  |  |  |
| กลุ่มงานวิชาการที่ดิน     | 10                           | 10                   | 10               | 5               | 🚄 Edit         |  |  |  |
| ฝ่ายควบดูมและรักษาทะเบียน | 20                           | 10                   | 10               | 5               | 🚄 Edit         |  |  |  |
| รวม                       | 100                          | 70                   | 75               | 26              | 0              |  |  |  |
|                           |                              | <b>มห์ก</b> ยีนยันช่ | ต์ชมูล           |                 |                |  |  |  |

 เลือกคลิ๊ก "ตามกรอบ" ที่เลข 1. เพื่อบันทึกกรอบกำลังคนซึ่งบันทึกเฉพาะในเดือน ตุลาคม เดือนเดียวเท่านั้น

| ฝ่าย                      | ຕານກຣອບ<br>(คน) |  |
|---------------------------|-----------------|--|
| ฝ่ายอำนวยการ(รวม จพด.)    | 50              |  |
| ฝ่ายทะเบียน               | 40              |  |
| ฝ่ายรังวัด                | 45              |  |
| กลุ่มงานวิชาการที่ดิน     | 20              |  |
| ง่ายควบคุมและรักษาทะเบียน | 10              |  |

- 3. วิธีการกรอกข้อมูลใช้เมาส์คลิ๊กไปในแต่ละช่องที่ต้องการบันทึกข้อมูล
- หลักจากกรอกตัวเลขเสร็จแล้วกดปุ่ม "บันทึก"
- ถ้าในเดือนนั้น ๆ ต้องการขอรับการสนับสนุนตำแหน่งเพิ่มเติม ให้คลิ๊กที่ เลข 2. จะ ปรากฏหน้าจอดังภาพ

|                        |                                                                       | ฝ่ายอำนวยการ(รวม จง    | (A.) ::              |            |            |
|------------------------|-----------------------------------------------------------------------|------------------------|----------------------|------------|------------|
| าแหร่                  | งที่ต้องการสนับสนุน เลือก                                             |                        |                      | านวนที่ขอ  | 91         |
| ระบุด์                 | าแหน่ง                                                                | จำนวนที่ขอ             |                      | ลน         |            |
|                        |                                                                       | <u>×</u>               |                      |            |            |
|                        |                                                                       |                        |                      |            |            |
| ลที่ชอ<br>ก            | สนับสนุน                                                              | <u>×</u>               |                      |            |            |
| ลที่ชอ<br>ก            | สมีบสนุน                                                              | ×                      |                      | 1 commence |            |
| ลที่ขอ<br>ก<br>ลบ      | สนับสนุน<br>ด้าแหน่งที่ของ                                            | ะ<br>สนับสมุน          | จ้านวนน<br>(คน)      | เหตุสอที่  | ธอสนับสนุน |
| ลที่ขอ<br>ก<br>ลบ<br>🗙 | สนีบสนุน<br>ด้าแหน่งที่ของ<br>เจ้าหน้าที่การเงินและปัญชี 1-3 หรือ 4 ห | 💌<br>สนับสมุน<br>ชือ 5 | ร้านวนน<br>(คน)<br>2 | เหตุผลที่  | ธอสนับสนุน |

- 6. กรอกรายละเอียดดังภาพแล้วกดปุ่มบันทึก
- 7. ถ้าต้องการแก้ไขข้อมูลต้องคลิ๊กที่รูป 🔀 เพื่อลบแล้วกรอกรายละเอียดใหม่
- 8. คลิ๊กปุ่ม หน้าก่อนนี้ แล้วกดปุ่มบันทึกตรงหมายเลข 3 อีกครั้งหนึ่ง

## (2) ด้านวัสดุอุปกรณ์

1. เลือกข้อ (2) ด้านวัสดุอุปกรณ์ จะแสดงหน้าจอดังรูป

|                  | ล้านวัสดุอุปกรณ์ :: |                                                                             |          |       |                   |  |  |  |  |
|------------------|---------------------|-----------------------------------------------------------------------------|----------|-------|-------------------|--|--|--|--|
| วัสดุ / ครุภัณฑ์ |                     | ประเภท                                                                      | ้สำนวน   |       | เหตุผลความต้องการ |  |  |  |  |
| เลือก            | -                   | เลือกประเภท 👱                                                               |          |       |                   |  |  |  |  |
|                  |                     | เลือกประเภท ▲<br>กล้องวัดมุม<br>กล้องวัดระยะ (EDM)<br>กล้องลำรวจแบบประมวลผล | บันทึก   |       |                   |  |  |  |  |
| aນ               | วัสดุ / ครุภัณฑ์    | เครื่องถ่ายเอกสาร —<br>เครื่องถ่ายเอกสาร —<br>เครื่องโทรสาร                 | Diepodie | ้ำนวน | เหตุผลกวามต้องการ |  |  |  |  |
| ×                | ইরল্                | เครื่องนับธนบัตร                                                            | na –     | 2     |                   |  |  |  |  |
| ×                | วัสตุ               | เครื่องปรินเทอร์<br>เครื่องพิมพ์ตัดภาษาไทย                                  | ต่าร     | 6     |                   |  |  |  |  |
| ×                | วัสตุ               | เครื่องลงที่หมายแผนที่ 👱                                                    | hสาร     | 5     |                   |  |  |  |  |
| ×                | วัสตุ               | กล้องวัตร                                                                   | ท่ฆ      | 5     |                   |  |  |  |  |

2. กรอกแบบฟอร์มตามตารางแล้วกดปุ่มบันทึก.

|                  | ด้านวัสดุอุปกรณ์ ::           |        |                   |  |  |  |  |  |
|------------------|-------------------------------|--------|-------------------|--|--|--|--|--|
| วัสดุ / ครุภัณฑ์ | ประเภท                        | จ้านวน | เหตุผลความต้องการ |  |  |  |  |  |
| เลือก 💌          | อื่นๆ นอกจากนี้ 🔽<br>อื่น ๆ : | 0      |                   |  |  |  |  |  |
|                  | บันที                         | n      |                   |  |  |  |  |  |

 แต่ถ้าในช่อง "ประเภท" มีรายการอื่นที่ต้องการมากกว่านี้ ให้เลือก "อื่นๆ นอกจากนี้" จะ ปรากฏช่อง "อื่นๆ......" ให้สามารถกรอกเพิ่มเติมได้.

5. รายการจะแสดงที่ตารางด้านล่างแบบฟอร์ม

6. ถ้าต้องการ "ลบ" ให้คลิ๊กที่รูปกากบาท

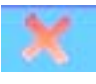

# (3) ด้านอาคารสถานที่

| อ้านอาจารสอบเนื้อ       |             |                  |                 |              |                               |                  |                                      |               |
|-------------------------|-------------|------------------|-----------------|--------------|-------------------------------|------------------|--------------------------------------|---------------|
|                         |             |                  |                 | ลา           | นอาการสถานท ::                |                  |                                      |               |
| ประเภา                  |             | ดำเนื            | ันการเรื่อง     | จำนวนเงิน    | จัดทำแผนแล้วตาม<br>ทนังสือที่ | เมื่อใด          | ກຳແນາ<br>ປຣ.5 ແ                      | บ ปร<br>ล้วท่ |
| อาคารสำนักงาน 🗾 เลือก 🖃 |             |                  |                 |              |                               | วัน 💌 เดือน 💌 ปี | พ.ศ 🚽 เสีย                           | วก 💌          |
|                         |             | เลือก<br>ช่อมแร  | 8¥              |              | บันทึก                        |                  |                                      |               |
|                         |             | ปรับป            | รุงท่อเติม      |              |                               |                  |                                      |               |
| กอสราง                  |             |                  |                 |              | ยืนยันข้อมูล                  |                  |                                      |               |
|                         | aນ ເ        | ประเภท           | ดำเนินการเรื่อ  | งง จำนวนเงิน | จัดทำแผนแล้ว<br>ตามหนังสือที่ | លើ៦1ត            | ກຳແບນ ປຣ.4 ,<br>ປຣ.5 ແລ້ວກຣືອ<br>ໃນ່ |               |
|                         | <b>X</b> อา | เคารลำนัก<br>งาน | ปรับปรุงท่อเติม | N 4,587.00   | 1                             | 03 n.w 2546      | ไข่                                  |               |
|                         | ×           | บ้านพัก          | ช่อมแซม         | 40,000.00    | aa                            | 01 ก.พ 2550      | ใช่                                  | ]             |
|                         | <b>X</b> อา | เคารสำนัก<br>งาน | ช่อมแซม         | 45,785.00    | 1                             | 02 มี.ค 2547     |                                      |               |
|                         | 🗙 อา        | เคารลำนัก<br>งาน | ปรับปรุงต่อเติง | N 28,000.00  | ย 2015                        | 03 ม.ย 2550      | ไข่                                  |               |

# 1. เลือกข้อ (3) ด้านอาคารสถานที่ จะแสดงหน้าจอดังรูป

2. กรอกแบบฟอร์มตามตารางแล้วกดปุ่มบันทึก

3. รายการจะแสดงที่ตารางด้านล่างแบบฟอร์ม

4. ถ้าต้องการ "ลบ" ให้คลิ๊กที่รูปกากบาท

#### (4) ด้านงบประมาณ

1. เลือกข้อ (4) ด้านงบประมาณ จะแสดงหน้าจอดังรูป

| ด้านหมประมาณ ::                   |            |               |                   |            |                |
|-----------------------------------|------------|---------------|-------------------|------------|----------------|
| - งบลงทุน                         |            |               |                   |            |                |
| - ครุภัณฑ์ ที่ดินและสิ่งปลูกสร้าง | จำหวน 0.00 | บาท           | เดือนนี้จ่ายไป    | จำนวน 0.00 | บาท            |
| 5 3 3                             | 4          | ามวน 0.00 บาท | รวมเลือนนี้จ่ายไป |            | จำนวน 0.00 บาท |
|                                   |            | บันทึก        |                   |            |                |

2. กรอกแบบฟอร์มตามตารางแล้วกดปุ่มบันทึก

#### (5) ด้านการเงินและการบัญชี

1. เลือกข้อ (5) ด้านการเงินและการบัญชี จะแสดงหน้าจอดังรูป

| ด้ำหลารเงินและลารบัญชี ::            |                               |  |
|--------------------------------------|-------------------------------|--|
| (1) การจัดเก็บเงินรายได้แผ่นดิน      |                               |  |
| - ยอดยกมา                            | จำนวน 0.00 บาท                |  |
| - ค่าขรรมเนียม                       | จำนวน 0.00 บาท                |  |
| - เงินรายได้องค์กรปกครองส่วนท้องนิ่น | จำนวน 0.00 บาท                |  |
| - ภาษี+อากร                          | จำนวน 0.00                    |  |
| รวมทั                                | <i>โ</i> งสิ้น จำนวน 0.00 บาท |  |
| - นำส่งเงินรายได้                    | จำนวน 0.00 บาท                |  |
| - เงินด้างนำส่ง                      | จำนวน 0.00 บาท                |  |
| (2) เงินมัดจำรังวัด                  |                               |  |
| - ยอดยกมา ( 🚄 แก้ไข )                | จ้านวน 1,000,000.00 บาท       |  |
| - จัดเก็บได้                         | จำนวน 10.000.00 บาท           |  |
| - ถอน จ่าย                           | จำนวน 5,000.00 บาท            |  |
| -คงเหลือ                             | จำนวน 1,005,000.00 บาท        |  |
| - เงินมัดจำรังวัดค้างบัญชี 5 ปี      | จำนวน 0.00 บาท                |  |
|                                      | บันทึก                        |  |

2. กรอกแบบฟอร์มตามตารางแล้วกดปุ่มบันทึก

 3. เลือกคลิ๊ก ที่ "- ยอดยกมา 🦾 (แก้ไข)" เพื่อบันทึก "ยอดยกมาก่อนปีงบประมาณ" ซึ่ง บันทึกเฉพาะในเดือนตุลาคมเดือนเดียวเท่านั้น

| หน้าก่อนนี้ |            |  |
|-------------|------------|--|
|             |            |  |
|             | ยกมาปีก่อน |  |
|             | 300000.00  |  |
|             | บันทึก     |  |

#### (6) ปริมาณเอกสารสิทธิ

1. เลือกข้อ (6) ปริมาณเอกสารสิทธิ จะแสดงหน้าจอดังรูป

|                             |                             |                             | -                                |                   | ปริมายกอร        | າດາວດີຫລື ::            |                     |                    |                  |                         |                      |
|-----------------------------|-----------------------------|-----------------------------|----------------------------------|-------------------|------------------|-------------------------|---------------------|--------------------|------------------|-------------------------|----------------------|
| Iseum 1                     | โลนต                        | u.u.3.n                     | 14.14.3                          | ท้องบุท           |                  | ia lan                  | ama -               | a.n.t              | waa.             | สีนๆ                    | TON                  |
| ร้านวน 11                   | .497                        | 11.000                      | 2.187                            | 0                 | 9                | 1,050                   | 0 71                | 65                 | 83               | 0                       | 26,59                |
|                             |                             |                             |                                  |                   | บัง              | inn .                   |                     |                    |                  |                         |                      |
|                             |                             |                             |                                  |                   |                  |                         |                     |                    |                  |                         |                      |
|                             |                             |                             |                                  |                   |                  |                         |                     |                    |                  |                         |                      |
| เพื่อน                      | โฉมต                        | นส.3.ก                      | N.W.3                            | ท้องชุด           | 871384           | lunna                   | w.n.1               | าสล.               | อื่นๆ            | 528                     |                      |
| เพียน<br>ดูลาคม             | โฉรต<br>11,400              | u.a.3.n<br>11,136           | <b>1.8 3</b><br>2,190            | พัสงชุด<br>O      | RT1384           | <b>Lunea</b><br>1,050   | а.н.1<br>765        | <b>una</b> .<br>83 | ยันๆ<br>อ        | รวม<br>26,633           | รีนอื่นรังบุล        |
| เดียน<br>ดูลาคม<br>พฤศจิกาศ | Taxan<br>11,400<br>N 11,497 | w.a.3.n<br>11,136<br>11,000 | <b>11.11.3</b><br>2.190<br>2.187 | พืชงชุด<br>0<br>0 | яттына<br>9<br>9 | Lusea<br>1,050<br>1,050 | ж.н.1<br>765<br>765 | NH4.<br>83<br>83   | <u>ต้นๆ</u><br>0 | รวม<br>26,633<br>26,591 | Fulutaya<br>Fulutaya |

- 2. กรอกแบบฟอร์มตามตารางแล้วกดปุ่มบันทึก
- 3. รายการจะแสดงที่ตารางด้านล่างแบบฟอร์ม

#### (7) ปริมาณงานทะเบียน

# - (7.1) ยอดงานทั้งหมด (หมายถึงยอดงานของฝ่ายทะเบียนทั้งหมด)

1. เลือกข้อ (7.1) ยอดงานทั้งหมดจะแสดงหน้าจอดังรูป

|                       | ยอลงานทั้งหมด :: |                   |                       |                                 |                         |                                  |  |  |  |  |
|-----------------------|------------------|-------------------|-----------------------|---------------------------------|-------------------------|----------------------------------|--|--|--|--|
| งามค้างยุญมา<br>(ราย) | งานเกิด<br>(ราย) | งานเสร็จ<br>(ราย) | งานทั่วงขอไป<br>(ราย) | จ้านวนเจ้าหน้าที่สอบ<br>สวน(คน) | จ้านวนวันทำการ<br>(วัน) | ฉลี่ยงานเวิดต่อคน<br>ต่อวัน(ราย) |  |  |  |  |
| 91                    | 305              | 318               | 78                    | 2                               | 22                      | 6.93                             |  |  |  |  |
| 3                     | XV.              | -Mé               | Ũ                     | ันทึก                           |                         |                                  |  |  |  |  |

| เดือน     | งามตัวงยก<br>มา(ราช) | งารมกัด<br>(ราช) | งานเสร็จ<br>(ราย) | งานท้างยก<br>ไป(ราย) | จ้านวนเจ้า<br>หน้าที่สอบ<br>สวน(คน) | จ้านวนวัน<br>ทำการ(วัน) | ฉลี่ยงาน<br>เกิดต่อคน<br>ต่อวัน(ราย) | ฮีนอิน        |
|-----------|----------------------|------------------|-------------------|----------------------|-------------------------------------|-------------------------|--------------------------------------|---------------|
| ตุลาสม    | 73                   | 368              | 350               | 91                   | 2                                   | 22                      | 8.36                                 | อินธินธีอนูล  |
| พฤศจิกายน | 91                   | 305              | 318               | 78                   | 2                                   | 22                      | 6.93                                 | อีนอินอิตมูล  |
| ขึ้นวาคม  | 78                   | 272              | 283               | 67                   | 2                                   | 18                      | 7.56                                 | อึ่งอันธัดบูล |

- 2. กรอกแบบฟอร์มตามตารางแล้วกดปุ่มบันทึก
- 3. รายการจะแสดงที่ตารางด้านล่างแบบฟอร์ม

#### - (7.2) รายละเอียดงานค้าง

1. เลือกข้อ (7.2) รายละเอียดงานค้าง จะแสดงหน้าจอดังรูป

|                                  | -                    | รายละเอียดงานด้า         | 10            |                      |               |
|----------------------------------|----------------------|--------------------------|---------------|----------------------|---------------|
| ประเภทงานค้าง                    | งามคา เมา<br>(ราช) 🎽 | งารเกิด(ราย)             | งานเสร็จ(ราย) | งามค้างยกไป<br>(ราย) | สาเหตุงานค้าง |
| ออกโฉพร                          | 6                    | 0                        | 1             | 5                    |               |
| 31990                            | 8                    | 7                        | 10            | 5                    |               |
| ไปแทน                            | 3                    | 3                        | 4             | 2                    |               |
| แป้งผยก/สอบรอด/รวม พ.ส.3/พ.ส.3ก. | 44                   | 38                       | 12            | 70                   |               |
| งานจดทะเบียน น.ส.3               | 12                   | 306                      | 309           | 9                    |               |
| งานอาคารและโรงเรือน              | 0                    | 0                        | 0             | 0                    |               |
| จัดสระที่ดิน                     | 0                    | 0                        | 1             | 0                    |               |
| งดทะเบียนอาการชุด                | 0                    | 0                        | 0             | 0                    |               |
| อื่นๆ                            | 0                    | 0                        | 0             | 0                    |               |
| 172 H                            | 73                   | 354                      | 336           | 91                   | 0             |
|                                  |                      | <b>ขันทึก</b> อันอันซ้อง | fu -          |                      |               |

2. กรอกแบบฟอร์มตามตารางแล้วกดปุ่มบันทึก

เลือกคลิ๊ก ที่เลข 1. เพื่อบันทึก "ยอดยกมา" ซึ่งบันทึกเฉพาะในเดือน ตุลาคมเดือนเดียว
 เท่านั้น

หน้าก่อนนี้

| รายละเอียดงานก้าง ::             |             |  |  |  |  |
|----------------------------------|-------------|--|--|--|--|
| ประเภทงานค้าง                    | งานค้างยกมา |  |  |  |  |
| ออกโฉนต                          | 0           |  |  |  |  |
| มรุกก                            |             |  |  |  |  |
| ไปแทน                            |             |  |  |  |  |
| แบ่งแยก/สอบเขต/รวม น.ส.3/น.ส.3ก. |             |  |  |  |  |
| งานจดทะเบียน น.ส.3               |             |  |  |  |  |
| งานอาคารและโรงเรือน              |             |  |  |  |  |
| จัดสรรที่ดิน                     |             |  |  |  |  |
| จดทะเบียนอาคารชุด                |             |  |  |  |  |
| อื่นๆ                            |             |  |  |  |  |
| บันทึก                           | ж.          |  |  |  |  |

#### (8) งานเดินสำรวจออกโฉนด

|                                                   |                                    |                                    | งาหลิหล่าร วงอ      | อดโจหล ::                  | -            |        |        |
|---------------------------------------------------|------------------------------------|------------------------------------|---------------------|----------------------------|--------------|--------|--------|
| Ano/uslas                                         | ระตะที่ 1<br>1 พ.ศ - 31 ม.<br>พ.46 | ระธะที่ 2<br>1 ม.ท - 30 ก.<br>ธ 47 | 9 2548              | 9 2549( <del>สูนอ์</del> ) | 9 2549(uuo.) | ₩ 2550 | ₫ 2551 |
| สมการทั้งหนึ่งการ                                 | 0                                  | 0                                  | 0                   | 0                          | 0            | 0      | 0      |
| รับมอบจากสูงย์                                    | 0                                  | 0                                  | 0                   | 0                          | n in         | 0      | 0      |
| แหกโฉหสแล้ว                                       | 0                                  | 0                                  | 0                   | 0                          | 0            | 0      | 0      |
| มกลัก/จำหน่าย                                     | 0                                  | 0                                  | 0                   | 0                          | 0            | 0      | 0      |
| คงค้างทั้งสิ้น                                    | 0                                  | 0                                  |                     | 0 0                        | 0            |        |        |
| กังแลก                                            | 0                                  | 0                                  | 0                   | 392                        | 137          | 175    | 0      |
| ด้างสอบสวนสิทธิ                                   | 0                                  | 0                                  | 0                   | 0                          | 0            | 0      | 12     |
| อยู่ในที่สาขารณะค้อง<br>ข้า กษร                   | 0                                  | 0                                  | 0                   | 0                          | 0            | 0      | 0      |
| อยู่ในเขต สปก. ค้อง<br>ให้ สปก. ครวงสอบ           | 0                                  | 0                                  | 0                   | 0                          | 0            | 0      | 0      |
| อยู่ในเขตบำต้อง<br>ด้านในการตามอยู่<br>กระทรวง 43 | 0                                  | 0                                  | 0                   | 0                          | 0            | 0      | 0      |
| อยู่ในระหว่างกัดก้าน<br>คืองสอบสวามปริยบ<br>เทียบ | <u>[0</u>                          | 0                                  | 0                   | [0                         | 0            | 0      | 0      |
| เพตุชิตชัยเป็นๆ                                   | 0                                  | 0                                  | 0                   | 0                          | 0            | 0      | 0      |
| ระหว่างคำรินการ                                   | 0                                  | 0                                  | 0                   | 0                          | 0            | 0      | 0      |
|                                                   |                                    |                                    | <b>บันทึก</b> อีงอี | ибеца                      |              |        |        |

1. เลือกข้อ (8) งานเดินสำรวจออกโฉนด จะแสดงหน้าจอดังรูป

#### 2. กรอกแบบฟอร์มตามตารางแล้วกดปุ่มบันทึก

#### (9) ด้านงานรังวัด

#### - (9.1) ปริมาณงาน

1. เลือกข้อ (9.1) ปริมาณงาน จะแสดงหน้าจอดังรูป

|                          |                  |                   |                               |                               | ปริง               | n#1114 :: :          |                 |      |                                    |                                       |                                |
|--------------------------|------------------|-------------------|-------------------------------|-------------------------------|--------------------|----------------------|-----------------|------|------------------------------------|---------------------------------------|--------------------------------|
| งามต้าง<br>ตกมา<br>(ราย) | งามเกิด<br>(ราช) | งานเสร็จ<br>(ราย) | งาน<br>ตัวง<br>ธุตไป<br>(ราช) | อาหยังไม่<br>ถึงวิน<br>รังวิต | งามก้าง<br>กองกลาง | งวมตัวง<br>โหมีอย่าง | งามก้าง<br>ครวร | สีบๆ | ช่างสอก<br>ทำการ<br>รังวัด<br>(คน) | ฉลี่ยงาน<br>เกิดก่อ<br>เกือนก่อ<br>คน | ระธะเวลา<br>นัตริงวิต<br>(วิน) |
| 49.00                    | 17.00            | 48.00             | 18                            | 3                             | 7.00               | 2.00                 | 0.00            | 2.00 | 3.00                               | 5.00                                  | 20.00                          |
|                          |                  |                   |                               |                               |                    | ขันทึก               |                 |      |                                    |                                       |                                |

| เพื่อน     | งาน<br>ท้างสมก<br>มา<br>(ราช) | สาม<br>เม็ต<br>(ราย) | 4118<br>(1875<br>(1718) | งาน<br>ทัวงสม<br>ไป<br>(ราย) | งามอิง<br>ไม่อิง<br>วัน<br>รังวิต | สาม<br>ที่กล<br>กษลก<br>ลาง | งาน<br>ที่กง<br>ในมืด<br>ช่าง | 478<br>1674<br>18721 | dan . | ช่างออก<br>ทั่งการ<br>ริงวัต<br>(คน) | นลี่<br>องาน<br>เกิดต่อ<br>เดือน<br>ต่อคน | ระยะ<br>เวลา<br>จัต<br>รังวัต<br>(วัน) | สีนสิน       |
|------------|-------------------------------|----------------------|-------------------------|------------------------------|-----------------------------------|-----------------------------|-------------------------------|----------------------|-------|--------------------------------------|-------------------------------------------|----------------------------------------|--------------|
| สุดาคม     | 49                            | 17                   | 48                      | 18                           | 7                                 | 7                           | 2                             | 0                    | 2     | 3                                    | 5                                         | 20                                     | สีนสมส์อยูล  |
| าสุดจิกายน | 18                            | 26                   | 14                      | 30                           | 13                                | 8                           | 8                             | 0                    | 1     | 2                                    | 13                                        | 20                                     | สีนสินส์อยูล |
| สันวาคม    | 30                            | 24                   | 19                      | 35                           | 23                                | 6                           | 4                             | 0                    | 2     | 2                                    | 13                                        | 25                                     | fishuloga .  |

- 2. กรอกแบบฟอร์มตามตารางแล้วกดปุ่มบันทึก
- 3. รายการจะแสดงที่ตารางด้านล่างแบบฟอร์ม

#### - (9.2) งานค้างในมือช่าง

1. เลือกข้อ (9.2) งานค้างในมือช่าง จะแสดงหน้าจอดังรูป

| ามต                  | ก็ปนสื่อช่าง :: |
|----------------------|-----------------|
| ชื่อ – นามสกุล       |                 |
| ตำแหน่ง              |                 |
| เกิน 20 วัน (ราย)    |                 |
| เกิน 10 เรื่อง (ราย) |                 |
| สาเหตุงานค้าง        | <u>لم</u><br>ح  |
|                      | บันทึก          |

|    |                |         | ยืนยันข้อมูล      |                      |               |
|----|----------------|---------|-------------------|----------------------|---------------|
| aນ | ชื่อ — นามสกุล | ตำแหน่ง | เกิน 20 วัน (ราย) | เกิน 10 เรื่อง (ราย) | สาเหตุงานค้าง |
| ×  | aas            | sas     | 23                | 43                   | sdsd          |

2. กรอกแบบฟอร์มตามตารางแล้วกดปุ่มบันทึก

3. รายการจะแสดงที่ตารางด้านล่างแบบฟอร์ม

4. ถ้าต้องการ "ลบ" ให้คลิ๊กที่รูปกากบาท 🔀

#### - (9.3.1) หลักเขตที่ดิน

1. เลือกข้อ (9.3.1) หลักเขตที่ดิน จะแสดงหน้าจอดังรูป

| หลักขอที่อิน ::   |                     |                                     |                       |                   |                          |                          |          |  |
|-------------------|---------------------|-------------------------------------|-----------------------|-------------------|--------------------------|--------------------------|----------|--|
| ธอตอกมา<br>(หลัก) | ธลิต/เริก<br>(หลัก) | จ่ายให้ สย./<br>สธ./ศูนธ์<br>(หลัก) | รษท.เอิกไฮ้<br>(หลัก) | คงเหลือ<br>(หลัก) | ความมือยู่จริง<br>(หลัก) | สถานที่จัดเก็บ<br>(หลัก) | หมายเหตุ |  |
| 2,166             | 1                   | 0                                   | 147                   | 2019              | เลือก 💌                  | เมือก 💌                  | 0        |  |

| เดือน     | ธอตอกมา<br>(หลัก) | ดลิต/เริก<br>(หลัก) | จ่ายให้ สบ./<br>สธ./สูนธ์<br>(หลัก) | จนท.เบิกได้<br>(หลัก) | คงเหลือ<br>(หลัก) | ความมีอยู่<br>จริง (หลัก) | หลานที่จัด<br>เก็บ (หลัก) | หมายเหตุ | สินอิน       |
|-----------|-------------------|---------------------|-------------------------------------|-----------------------|-------------------|---------------------------|---------------------------|----------|--------------|
| ตุลาคม    | 2,166             | 0                   | 0                                   | 147                   | 2,019             | กรม                       | สนจ.                      | 0        | อีนอันช้อมูล |
| พฤศจิกายน | 2.019             | 0                   | 0                                   | 94                    | 1,925             | กรม                       | atua.                     | 0        | ยีนอินธัอมูล |
| ฮันวาคม   | 1.925             | 0                   | 0                                   | 19                    | 1.906             | กรม                       | สนง.                      | 0        | ย็นอันธังมูล |

- 2. กรอกแบบฟอร์มตามตารางแล้วกดปุ่มบันทึก
- 3. รายการจะแสดงที่ตารางด้านล่างแบบฟอร์ม

#### - (9.3.2) หมุดหลักฐานแผนที่

1. เลือกข้อ (9.3.2) หมุดหลักฐานแผนที่ จะแสดงหน้าจอดังรูป

| ขอตองเลก<br>(หมุต) | នធិត/ហ៊ោ<br>(កណ្ត) | จำหไพ้ สข./<br>สธ./คุณย์<br>(พบต.) | จนท.เมิกไม้<br>(หมุด) | พงเหลีย<br>(หมุต) | พวามมีอยู่หรือ<br>(หมุต) | สถานที่จัดเก็บ<br>(หมุด) | พมายเหตุ |
|--------------------|--------------------|------------------------------------|-----------------------|-------------------|--------------------------|--------------------------|----------|
| 250                | 0                  | 0                                  | 0                     | 250               | เลือก 💌                  | เมือก 💌                  | 0        |

| ufies     | ваявлып<br>(нук) | สมิท/เริก<br>(หมุท) | จำอให้ แข./<br>แก./ศูนธ์<br>(หมุด) | จนก.เม็กไข้<br>(หมุด) | กงเหลือ<br>(หมูก) | ทวามมีอยู่<br>จริง (หมุด) | สถานที่จัด<br>เก็บ (หมุด) | พมากรพตุ | สินสิน       |
|-----------|------------------|---------------------|------------------------------------|-----------------------|-------------------|---------------------------|---------------------------|----------|--------------|
| ตุลาคม    | 250              | 0                   | 0                                  | 0                     | 250               | กรม                       | aua.                      | 0        | สีนอันร์อยูล |
| พฤสจิกายน | 250              | 0                   | 0                                  | 0                     | 250               | กรม                       | aua.                      | 0        | สันธันสีสมุต |
| ยันวาคม   | 250              | 0                   | 0                                  | 0                     | 250               | กรม                       | สม.                       | 0        | สับอันโลมูล  |

- 2. กรอกแบบฟอร์มตามตารางแล้วกดปุ่มบันทึก
- 3. รายการจะแสดงที่ตารางด้านล่างแบบฟอร์ม

# (10) ด้านกลุ่มงานวิชาการที่ดิน

1. เลือกข้อ (10) ด้านกลุ่มงานวิชาการที่ดิน จะแสดงหน้าจอดังรูป

| ด้านกลุ่มงานวิชาการที่ดิน ::    |                        |                 |               |                      |               |  |  |
|---------------------------------|------------------------|-----------------|---------------|----------------------|---------------|--|--|
| ประเภท                          | งานค้างยกมา<br>(ราย) 🗾 | งานเกิด(ราช)    | งานเสร็จ(ราย) | งานค้างยกไป<br>(ราย) | สาเหตุงานต้าง |  |  |
| เพิ่าถอนและแก้ไขตาม ม. 61       | 0                      | 0               | 0             | 0                    |               |  |  |
| ร้องเรียนและครวจสอบข้อเท็จจริง  | 0                      | 0               | 0             | 0                    |               |  |  |
| ขอใช้/ถอนสภาพที่สาธารณะฯ        | 0                      | 0               | 0             | 0                    |               |  |  |
| ดอบข้อหารือทางกฎหมาย            | 0                      | 0               | 0             | 0                    |               |  |  |
| ฟ้อง,แก้ฟ้องคติแพ่ง/อาญา/ปกครอง | 0                      | 0               | 0             | 0                    |               |  |  |
| ออกหนังสือสำคัญสำหรับที่หลวง    | 14                     | 0               | 0             | 14                   |               |  |  |
| บุกรุกที่สาธารณะ/กบร.           | 0                      | 0               | 0             | 0                    |               |  |  |
| กฏกระทรวงฯ ฉบับที่ 43           | 0                      | 0               | 0             | 0                    |               |  |  |
| อื่นๆ                           | 0                      | 0               | 0             | 0                    |               |  |  |
| รวม                             | 14                     | 0               | 0             | 14                   |               |  |  |
|                                 | บัน                    | เท็ก ยีนยันช้อง | Ĥtas          |                      |               |  |  |

2. กรอกแบบฟอร์มตามตารางแล้วกดปุ่มบันทึก

 เลือกคลิ๊ก "งานค้างยกมา(ราย) <sup>4</sup>" เพื่อบันทึก "ยอดยกมา" ซึ่งบันทึกเฉพาะในเดือน ตุลาคมเดือนเดียวเท่านั้น

# (11) ฝ่ายควบคุมและรักษาหลักฐานที่ดิน

1. เลือกข้อ (11) ฝ่ายควบคุมและรักษาหลักฐานที่ดิน จะแสดงหน้าจอดังรูป

| ล้านกลุ่มงานวิชาการที่ดิน ::    |                        |                       |                |                      |               |  |  |
|---------------------------------|------------------------|-----------------------|----------------|----------------------|---------------|--|--|
| ประเภท                          | งานท้างยกมา<br>(ราย) 📕 | งานเกิด(ราย)          | งานเสร็จ(ราย)  | งานท้างยกไป<br>(ราย) | สาเหตุงานท้าง |  |  |
| เพิกถอนและแก้ไขตาม ม. 61        | 0                      | 0                     | 0              | 0                    |               |  |  |
| ร้องเรียนและครวจสอบข้อเท็จจริง  | 0                      | 0                     | 0              | 0                    |               |  |  |
| ขอใช้/ถอนสภาพที่สาธารณะฯ        | 0                      | 0                     | 0              | 0                    |               |  |  |
| ดอบข้อหาร็อทางกฎหมาย            | 0                      | 0                     | 0              | 0                    |               |  |  |
| พ้อง,แก้พ้องคดีแพ่ง/อาญา/ปกครอง | 0                      | 0                     | 0              | 0                    |               |  |  |
| ออกหนังสือสำคัญสำหรับที่หลวง    | 14                     | 0                     | 0              | 14                   |               |  |  |
| บุกรุกที่สาธารณะ/กบร.           | 0                      | 0                     | 0              | 0                    |               |  |  |
| กฏกระทรวงฯ ฉบับที่ 43           | 0                      | 0                     | 0              | 0                    |               |  |  |
| อื่นๆ                           | 0                      | 0                     | 0              | 0                    |               |  |  |
| אנד                             | 14                     | 0                     | 0              | 14                   |               |  |  |
|                                 | บัน                    | <b>ทึก</b> อีนอินซ้อง | ψ <sup>a</sup> |                      |               |  |  |

2. กรอกแบบฟอร์มตามตารางแล้วกดปุ่มบันทึก

. K. Jan A

 3. เลือกคลิ๊ก "งานค้างยกมา(ราย) 2 เพื่อบันทึก "ยอดยกมา" ซึ่งบันทึกเฉพาะในเดือน ตุลาคมเดือนเดียวเท่านั้น

| ด้านออู่มงานวิชาการที่ดิน ::    |             |  |  |  |  |
|---------------------------------|-------------|--|--|--|--|
| ประเภท                          | งานท้างยกมา |  |  |  |  |
| เพิกถอนและแก้ไขทาม ม. 61        | 0           |  |  |  |  |
| ร้องเรียนและตรวจสอบข้อเท็จจริง  | 0           |  |  |  |  |
| ขอใช้/ถอนสภาพที่สาธารณะข        | 0           |  |  |  |  |
| ุตอบข้อหา <b>ร</b> ้อทางกฎหมาย  | 0           |  |  |  |  |
| ฟ้อง,แก้ฟ้องคตีแห่ง/อาญา/ปกครอง | 0           |  |  |  |  |
| ออกหนังสือสำคัญสำหรับที่หลวง    | 14          |  |  |  |  |
| บุกรุกที่สาธารณะ/กบร.           | 0           |  |  |  |  |
| กฏกระทรวงร ฉบับที่ 43           | 0           |  |  |  |  |
| ธินๆ                            | 0           |  |  |  |  |

# (12) ปัญหาและอุปสรรค

1. เลือกข้อ (12) ปัญหาและอุปสรรค จะแสดงหน้าจอดังรูป

|                 | ปัญหาและอุปสรรด ::                                    |
|-----------------|-------------------------------------------------------|
| - ด้านอัตรากำ   | ãa -                                                  |
|                 | อัตรากำลังไม่เพียงพอกับปริมาณงาน                      |
| 1               | ตำแหน่งว่างยังไม่มีการแต่งตั้งเจ้าหน้าที่ไปปฏิบัติงาน |
|                 | เจ้าหน้าที่ไม่เดินทางไปปฏิบัติงานตามดำแหน่ง           |
|                 | เจ้าหน้าที่ไปช่วยราชการที่อื่น                        |
|                 | เจ้าหน้าที่ขาดความรู้ความสามารถ                       |
|                 | อื่น ๆ                                                |
| - ด้านวัสดุอุปเ | ารณ์ ครุภัณฑ์                                         |
| 2               | เครื่องมือรังวัดไม่เพียงพอ                            |
| 2               | ชาดดู้รางเสื่อน ดู้เก็บโฉนดที่ดิน                     |
| 2               | รถยนต์ราชการ เก่า ชำรุด หมดอายุการใช้งาน              |
|                 | อังไม่มีสงหมายโทรศัพท์ใช้                             |
|                 | อื่น ๆ                                                |
| - ด้านอาคารส    | ฉานที่                                                |
|                 | สำนักงานดับแลบ                                        |
|                 | สำนักงานเป็นสถานที่เข่าไม่สามารถต่อเดิมได้            |
|                 | สำนักงานกำข้ารุด                                      |
| 2               | ท้องก็บสารบบคับแคบ                                    |
|                 | ไม่มีพ้องการเงินป็นสัดส่วน                            |
|                 | บ้านพักเจ้าหน้าที่ข่ารุดกรุดโทรมมาก                   |
|                 | ที่นึ่งพักประชาชน ท้องน้ำประชาชนไม่มี                 |
|                 | อื่น ๆ                                                |
| - ด้านงบประม    | กณ                                                    |
| <b>V</b>        | งบสาธารณูปโภคที่ได้รับไม่เพียงพอกับค่าไอ้จ่าย         |
|                 | อื่นๆ                                                 |
|                 |                                                       |

2. เลือก 🔽 เซ็คในรายการที่ต้องการ

3. ถ้าเลือก 💌 อื่นๆ.. คุณสามารถกรอกรายละเอียดตามต้องการได้

4. กดปุ่มบันทึก.

# การบันทึกข้อมูล ระบบตรวจราชการ กรมที่ดิน

(e-Inspection)

# สำหรับ

สำนักงานที่ดินอำเภอ

# บทที่ 4. การเข้าบันทึกข้อมูลระบบตรวจราชการ สำหรับสำนักงานที่ดินอำเภอ

#### (1) ด้านอัตรากำลังเจ้าหน้าที่

1. เลือกข้อ (1) ด้านอัตรากำลังเจ้าหน้าที่ จะแสดงหน้าจอดังรูป

|                          | ด้านอัตราจำลังเจ้าหน้าที่ :: |           |          |                  |                 |                |  |  |  |
|--------------------------|------------------------------|-----------|----------|------------------|-----------------|----------------|--|--|--|
| 322                      |                              |           |          | ขอรับการสนับสนุน |                 |                |  |  |  |
| RTB                      | in and the                   | ข้าราชการ |          | ลูกจ้างประจำ     | ลูกจ้างชั่วคราว | ด้าแหน่งใดบ้าง |  |  |  |
| อัตรากำลัง สอ./ส.กิ่ง อ. |                              | 0         |          | 0                | 0               | 🚄 Edit         |  |  |  |
| รวม                      | 0                            | 0         |          | 0                | 0               | 0              |  |  |  |
|                          |                              | ขันทึก    | อีนอันข้ | 81ga             |                 | -92.<br>       |  |  |  |

 เลือกคลิ๊ก " สี ตามกรอบ" เพื่อบันทึกกรอบกำลังคนซึ่งบันทึกเฉพาะในเดือน ตุลาคมเดือน เดียวเท่านั้น

หน้าก่อนนี้

|                          | ::              |
|--------------------------|-----------------|
| อัตรากำลัง               | คามกรอบ<br>(คน) |
| อัตรากำลัง สอ./ส.กิ่ง อ. |                 |
|                          | บันทึก          |

9. กรอกตัวเลขตามความจริง แล้วกดปุ่ม "บันทึก"

10. ถ้าในเดือนนั้น ๆ ต้องการขอรับการสนับสนุนตำแหน่งเพิ่มเติม ให้คลิ๊กที่ "🚅 EDIT"

|         |                                                        | illum de su company de su com  |                      |                |            |
|---------|--------------------------------------------------------|--------------------------------|----------------------|----------------|------------|
|         | 1 de                                                   | NIBOTRIBUTI() 19 9             |                      | 4              |            |
| กตาแห   | นงทุพองการสนบสมุน เพละ                                 |                                |                      | ารวมกระย       | 111        |
| 9 25.56 | คำแหน่ง                                                | จำนวนที่ขอ                     |                      | 414            |            |
|         |                                                        |                                |                      |                |            |
| นพืด    | aannaýn -                                              |                                |                      |                |            |
|         |                                                        |                                |                      |                |            |
|         |                                                        |                                |                      |                |            |
| สม      | ด้านหน่                                                | งที่ขอสนับสนุน                 | จ้านวนพ<br>(คน)      | เหตุสอที่      | ขอสนับสนุน |
| au<br>X | <del>ด้าแหน่</del><br>เจ้าหน้าที่การเงินและบัญชี 1-3 ห | งที่ขอสนับสนุน<br>ร้อ 4 หรือ 5 | ร้านวนน<br>(คน)<br>2 | เหตุผลที่<br>- | ขอสนับสนุน |

- 11. กรอกรายละเอียดดังภาพแล้วกดปุ่มบันทึก
- 12. หลังจากกรอกรายละเอียดต่าง ๆ ครบถ้วนแล้วกดปุ่มบันทึก

## (2) ด้านวัสดุอุปกรณ์

|         | ล้ำนวัสดุอุปกรณ์ :: |                                                  |                   |       |                   |  |  |  |  |
|---------|---------------------|--------------------------------------------------|-------------------|-------|-------------------|--|--|--|--|
| วัสดุ / | ครุภัณฑ์            | ประเภท                                           | ้สำนวน            |       | เทตุผลความต้องการ |  |  |  |  |
| เลือก   | -                   | เลือกประเภท                                      | -                 |       |                   |  |  |  |  |
|         |                     | เลือกประเภท<br>กล้องวัดมุม<br>กล้องวัดระยะ (EDM) | <b>⊥</b> บันทึก ่ |       |                   |  |  |  |  |
|         |                     | กล้องสำรวจแบบประมวลผล<br>เครื่องคอมพิวเตอร์      | ยันข้อมูล         |       |                   |  |  |  |  |
| aນ      | วัสดุ / ครุภัณฑ์    | เครื่องถ่ายเอกสาร<br>เครื่องโทรสาร               |                   | ้ำนวน | เทตุผลกวามต้องการ |  |  |  |  |
| ×       | ইরল্                | เครื่องนับธนบัตร                                 | 19                | 2     |                   |  |  |  |  |
| ×       | วัสตุ               | ไเครื่องปรินเตอร์<br>เครื่องพิมพ์ตีตภาษาไทย      | สาร               | 6     |                   |  |  |  |  |
| ×       | วัสตุ               | เครื่องลงที่หมายแผนที่                           | <b>⊥</b> าสาร     | 5     |                   |  |  |  |  |
| ×       | วัสตุ               | กล้องว่                                          | วัดมุม            | 5     |                   |  |  |  |  |

1. เลือกข้อ (2) ด้านวัสดุอุปกรณ์ จะแสดงหน้าจอดังรูป

2. กรอกแบบฟอร์มตามตารางแล้วกดปุ่มบันทึก.

|                  | ด้านวัสดุอุปกรณ์ ::           |        |                   |  |  |  |  |
|------------------|-------------------------------|--------|-------------------|--|--|--|--|
| วัสคุ / ครุภัณฑ์ | ประเภท                        | จ้านวน | เหตุผลความต้องการ |  |  |  |  |
| เลือก 💌          | อื่นๆ นอกจากนี้ 🔽<br>อื่น ๆ : | 0      |                   |  |  |  |  |
|                  | บันทึก                        |        |                   |  |  |  |  |

 แต่ถ้าในช่อง "ประเภท" มีรายการอื่นที่ต้องการมากกว่านี้ ให้เลือก "อื่น ๆ นอกจากนี้" จะปรากฏช่อง "อื่น ๆ......" ให้สามารถกรอกเพิ่มเติมได้.

5. รายการจะแสดงที่ตารางด้านล่างแบบฟอร์ม.

4. ถ้าต้องการ "ลบ" ให้คลิ๊กที่รูปกากบาท

#### (3) ด้านอาคารสถานที่

1. เลือกข้อ (3) ด้านอาคารสถานที่ จะแสดงหน้าจอดังรูป

| ด้านอาการ สถานที่ ::  |                          |                   |                         |                               |                     |                               |                   |                                      |  |  |  |
|-----------------------|--------------------------|-------------------|-------------------------|-------------------------------|---------------------|-------------------------------|-------------------|--------------------------------------|--|--|--|
| ປຣະເກກ                |                          | ันการเรื่อง       | จำนวนเงิน               | วัดทำแผนแล้วตาเ<br>ทนังสือที่ | เมื่อใด             | ກຳແບບ<br>ປຣ.5 ແລ່             | ี ปร.4<br>ลังทรีอ |                                      |  |  |  |
| อาคารสำนักงาน 🗾 เลือก |                          | •                 |                         |                               | วัน 🔽 เดือน 💌 ปี พ. | ศ 🚽 เลือก                     | a 💌               |                                      |  |  |  |
|                       |                          | 1                 | ลือก<br>ช่อมแบ<br>ปรับป | ชม<br>รงต่อเติม               |                     | บันทึก                        |                   |                                      |  |  |  |
| [                     | บรบบรุงทอเทม<br>ก่อสร้าง |                   |                         |                               |                     | ยืนยันข้อมูล                  |                   |                                      |  |  |  |
|                       | aນ                       | ประเภ             | n                       | ดำเนินการเรื่อ                | ม จำนวนเงิน         | จัดทำแผนแล้ว<br>ตามหนังสือที่ | លើខាត             | ກຳແບບ ປຣ.4 ,<br>ປຣ.5 ແລ້ວກຣືອ<br>ໃນ່ |  |  |  |
|                       | ×                        | อาคารส์<br>งาน    | านัก                    | ปรับปรุงต่อเติม               | 4,587.00            | 1                             | 03 ก.พ 2546       | ไช่                                  |  |  |  |
|                       | ×                        | บ้านพั            | ์ก                      | ช่อมแชม                       | 40,000.00           | aa                            | 01 ก.พ 2550       | ใช่                                  |  |  |  |
|                       | ×                        | อาคารสำนัก<br>งาน |                         | ช่อมแซม                       | 45,785.00           | 1                             | 02 มี.ค 2547      |                                      |  |  |  |
|                       | ×                        | อาคารส์<br>งาน    | านัก                    | ปรับปรุงต่อเติม               | 28,000.00           | ย 2015                        | 03 ສ.ຍ 2550       | ไข่                                  |  |  |  |

- 2. กรอกแบบฟอร์มตามตารางแล้วกดปุ่มบันทึก
- 3. รายการจะแสดงที่ตารางด้านล่างแบบฟอร์ม
- 4. ถ้าต้องการ "ลบ" ให้คลิ๊กที่รูปกากบาท

#### (4) ด้านงบประมาณ

1. เลือกข้อ (4) ด้านงบประมาณ จะแสดงหน้าจอดังรูป

| ด้านหมประมาณ ::                   |                     |            |                   |            |                        |
|-----------------------------------|---------------------|------------|-------------------|------------|------------------------|
| - งบลงทุน                         |                     |            |                   |            |                        |
| - ครุภัณฑ์ ที่ดินและสิ่งปลูกสร้าง | < <u>จำหวน</u> 0.00 | บาท        | เดือนนี้จ่ายไป    | จำนวน 0.00 | บาท                    |
| 5 วม                              | สำมว                | น 0.00 บาท | รวมเลือนนี้จ่ายไป |            | 4ำนวน 0.00 <b>บ</b> าท |
|                                   |                     | บันทึก     |                   |            |                        |

2. กรอกแบบฟอร์มตามตารางแล้วกดปุ่มบันทึก

#### (5) ด้านการเงินและการบัญชี

1. เลือกข้อ (5) ด้านการเงินและการบัญชี จะแสดงหน้าจอดังรูป

| ด้านการเงินและการบัญชี ::            |                         |     |  |  |  |
|--------------------------------------|-------------------------|-----|--|--|--|
| (1) การจัดเก็บเงินรายได้แผ่นดิน      |                         |     |  |  |  |
| - ยอดยกมา                            | จำนวน 0.00 บาท          |     |  |  |  |
| - ค่าชรรมเนียม                       | จำนวน 0.00              | บาท |  |  |  |
| - เงินรายได้องค์กรปกครองส่วนท้องถิ่น | จำนวน 0.00              | บาท |  |  |  |
| - ภาษี+อากร                          | จำนวน <mark>0.00</mark> |     |  |  |  |
| รรมทั้งสิ้น                          | จำนวน 0.00 บาท          |     |  |  |  |
| - นำส่งเงินรายได้                    | จำนวน 0.00              | บาท |  |  |  |
| - เงินค้างนำส่ง                      | จำนวน 0.00 บาท          |     |  |  |  |
| (2) เงินมัลจำรังวัด                  |                         |     |  |  |  |
| - ยอดยกมา ( 🗾 แก้ไข )                | จำนวน 1,000,000.00 บาท  |     |  |  |  |
| - จัดเก็บได้                         | จำนวน 10,000.00         | บาท |  |  |  |
| - ถอนจ่าย                            | จำนวน 5,000.00          | บาท |  |  |  |
| - คงเหลือ                            | จำนวน 1,005,000.00 บาท  |     |  |  |  |
| - เงินมัดจำรังวัดค้างบัญชี 5 ปี      | จำนวน 0.00              | บาท |  |  |  |
| บันที่เ                              |                         |     |  |  |  |

2. กรอกแบบฟอร์มตามตารางแล้วกดปุ่มบันทึก

3. เลือกคลิ๊ก ที่ "- ยอดยกมา (แก้ไข)" เพื่อบันทึก "ยอดยกมาก่อนปีงบประมาณ" ซึ่ง
 บันทึกเฉพาะในเดือน ตุลาคมเดือนเดียวเท่านั้น

| หน้าก่อนนี้ |            |  |
|-------------|------------|--|
|             | 11         |  |
|             | ยกมาปีก่อน |  |
|             | 3000000.00 |  |
|             | บันทึก     |  |

#### (6) ปริมาณเอกสารสิทธิ

1. เลือกข้อ (6) ปริมาณเอกสารสิทธิ จะแสดงหน้าจอดังรูป

|        | ປຣີມາດແອກລາະລືກຮີ :: |       |        |       |       |       |  |  |  |  |
|--------|----------------------|-------|--------|-------|-------|-------|--|--|--|--|
| ประเภท | น.ส.3.ก              | น.ส.3 | ใบจอง  | ส.ค.1 | อื่นๆ | รวม   |  |  |  |  |
| จ้านวน | 1,245                | 500   | 400    | 102   | 15    | 2,262 |  |  |  |  |
|        |                      |       | บันทึก |       |       |       |  |  |  |  |

| เดือน     | น.ส.3.ก | น.ส.3 | ใบจอง | ส.ค.1 | อื่นๆ | รวม   |               |
|-----------|---------|-------|-------|-------|-------|-------|---------------|
| ดูลาคม    | 1,245   | 500   | 400   | 102   | 15    | 2,262 | อื่นอันซ้อมูล |
| พฤศจิกายน | 0       | 0     | 0     | 0     | 0     | 0     | อื่นอินช้อมูล |
| ธีนวาคม   | 0       | 0     | 0     | 0     | 0     | 0     | อื่นอินช้อมูล |

- 2. กรอกแบบฟอร์มตามตารางแล้วกดปุ่มบันทึก
- 3. รายการจะแสดงที่ตารางด้านแบบฟอร์ม

# (7) ปริมาณงานทะเบียน

# - (7.1) ยอดงานทั้งหมด

1. เลือกข้อ (7.1) ยอดงานทั้งหมดจะแสดงหน้าจอดังรูป

|                      | ยอลงานทั้งหมด :: |                   |                       |                                 |                         |                                  |  |  |  |  |  |
|----------------------|------------------|-------------------|-----------------------|---------------------------------|-------------------------|----------------------------------|--|--|--|--|--|
| งามค้างยกมา<br>(ราย) | งานเกิด<br>(ราย) | งานเสร็จ<br>(ราย) | งานทั่วงตกไป<br>(ราย) | จ้านวนเจ้าหน้าที่สอบ<br>สวน(คน) | จ้านวนวันทำการ<br>(วัน) | ฉลี่ยงานเกิดต่อคน<br>ต่อวัน(ราช) |  |  |  |  |  |
| 91                   | 305              | 318               | 78                    | 2                               | 22                      | 6.93                             |  |  |  |  |  |
|                      | XV.              | - 410<br>         | บั                    | ันทึก                           |                         | ie d                             |  |  |  |  |  |

| เพื่อน    | งามค้างยก<br>มา(ราช) | งานเกิด<br>(ราย) | งานเสร็จ<br>(ราย) | งานท้างยก<br>ไป(ราย) | จ้านวนเจ้า<br>หน้าที่สอบ<br>สวน(คน) | จ้านวนวัน<br>ทำการ(วัน) | ฉลี่ยงาน<br>เกิดต่อคน<br>ต่อวัน(ราย) | ฮีนอัน        |
|-----------|----------------------|------------------|-------------------|----------------------|-------------------------------------|-------------------------|--------------------------------------|---------------|
| ตุลาคม    | 73                   | 368              | 350               | 91                   | 2                                   | 22                      | 8.36                                 | ยืนอินอิยหล   |
| พฤศจิกายน | 91                   | 305              | 318               | 78                   | 2                                   | 22                      | 6.93                                 | อีนอินบ้อมุส  |
| ขึ้นวาสเม | 78                   | 272              | 283               | 67                   | 2                                   | 18                      | 7.56                                 | อึ่งสัมธ์อนูล |

- 2. กรอกแบบฟอร์มตามตารางแล้วกดปุ่มบันทึก
- 3. รายการจะแสดงที่ตารางด้านล่างแบบฟอร์ม

#### - (7.2) รายละเอียดงานค้าง

1. เลือกข้อ (7.2) รายละเอียดงานค้าง จะแสดงหน้าจอดังรูป

| รายละเอียดงานก้าง ::             |                           |               |  |  |  |  |  |  |  |
|----------------------------------|---------------------------|---------------|--|--|--|--|--|--|--|
| ประเภทงานค้าง                    | งานเกิด(ราย)              | สาเหตุงานค้าง |  |  |  |  |  |  |  |
| บาย                              | 0                         |               |  |  |  |  |  |  |  |
| ให้                              | 0                         |               |  |  |  |  |  |  |  |
| มรตก                             | 0                         |               |  |  |  |  |  |  |  |
| ใบแทน                            | 0                         |               |  |  |  |  |  |  |  |
| แบ่งแยก/สอบเขต/รวม น.ส.3/น.ส.3ก. | 0                         |               |  |  |  |  |  |  |  |
| อื่นๆ                            | 0                         |               |  |  |  |  |  |  |  |
| 5                                | ວ <mark>ມ</mark> ()       | 0             |  |  |  |  |  |  |  |
|                                  | <b>บันทึก</b> อีนอันช้อมู | a             |  |  |  |  |  |  |  |

2. กรอกแบบฟอร์มตามตารางแล้วกดปุ่มบันทึก

- (8) งานอื่น ๆ (เช่น เป็นคณะกรรมการ... , ไปจังหวัดเคลื่อนที่กับผู้ว่าราชการจังหวัด...)
  - 1. เลือกข้อ (8).งานอื่นๆ จะแสดงหน้าจอดังรูป

| งานอื้นๆ ที่ได้รับมอบหมายนอกเหนือจากงานประจำ :: |            |  |  |  |  |  |  |  |
|-------------------------------------------------|------------|--|--|--|--|--|--|--|
| เรื่อง                                          | testlest 🚊 |  |  |  |  |  |  |  |
| บันทึก                                          |            |  |  |  |  |  |  |  |

|     | ยืนยันข้อมูล |        |
|-----|--------------|--------|
| @1J | ลำดับ        | เรื่อง |
| ×   | 1            | 2      |
| ×   | 2            | 4      |
| ×   | 3            | 444    |

- 2. กรอกแบบฟอร์มตามตารางแล้วกดปุ่มบันทึก.
- 3. รายการจะแสดงที่ตารางด้านล่างแบบฟอร์ม.
- 4. ถ้าต้องการ "ลบ" ให้คลิ๊กที่รูปกากบาท

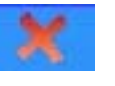

# (9) ด้านงานรังวัด

|                          |                 |                   |                               |                               | ปริง               | 100111 II II         |                 |      |                                      |                                       |                                |
|--------------------------|-----------------|-------------------|-------------------------------|-------------------------------|--------------------|----------------------|-----------------|------|--------------------------------------|---------------------------------------|--------------------------------|
| งานต้าง<br>ตกมา<br>(ราต) | งานภัต<br>(ราช) | งานเสร็จ<br>(ราย) | งาน<br>ตัวง<br>ธุตไป<br>(ราช) | งานยังไม่<br>มีงวัน<br>รังวัต | งามก้าง<br>กองกลาง | งรมตัวง<br>โหมีอย่าง | งามตัวง<br>ตรวจ | สีบๆ | ช่างสอก<br>ทั่งการ<br>รังวัด<br>(คน) | ฉลี่ธงาน<br>เกิดท่อ<br>เคือนท่อ<br>หน | ระธะเวลา<br>พัตริงวิต<br>(วิน) |
| 49.00                    | 17.00           | 48.00             | 18                            | 1                             | 7.00               | 2.00                 | 0.00            | 2.00 | 3.00                                 | 5.00                                  | 20.00                          |
|                          |                 |                   |                               |                               |                    | บันทึก               |                 |      |                                      |                                       |                                |

1. เลือกข้อ (9) ด้านงานรังวัด จะแสดงหน้าจอดังรูป

| เพื่อน       | งาน<br>ท้างสก<br>มา<br>(ราย) | a151<br>ưin<br>(\$18) | งาน<br>เมรีล<br>(ราย) | งาน<br>ทัวงสม<br>ไป<br>(ราย) | งานอิง<br>ไม่ถึง<br>วัน<br>รังวิต | งาน<br>ท้าง<br>กษรก<br>ลาง | งาน<br>ท้าง<br>ในมีต<br>ช่าง | 4116<br>1614<br>18529 | đun | ช่างออก<br>ทั่งการ<br>ริงวัด<br>(คม) | นสี่<br>ธงาน<br>เม็ตต่อ<br>เพื่อน<br>ต่อหน | ระยะ<br>เวลา<br>จัต<br>ริงวัต<br>(วัน) | สีนสิน       |
|--------------|------------------------------|-----------------------|-----------------------|------------------------------|-----------------------------------|----------------------------|------------------------------|-----------------------|-----|--------------------------------------|--------------------------------------------|----------------------------------------|--------------|
| ดูล่าคม      | 49                           | 17                    | 48                    | 18                           | 7                                 | 7                          | 2                            | 0                     | 2   | 3                                    | 5                                          | 20                                     | สีมรับร้อยูล |
| าหลุกจึงกอาน | 18                           | 26                    | 14                    | 30                           | 13                                | 8                          | 8                            | 0                     | 1   | 2                                    | 13                                         | 20                                     | สีนสินสิญส   |
| สีนวาคม      | 30                           | 24                    | 19                    | 35                           | 23                                | 6                          | 4                            | 0                     | 2   | 2                                    | 13                                         | 25                                     | สีงส่งสัญญา  |

2. กรอกแบบฟอร์มตามตารางแล้วกดปุ่มบันทึก

3. รายการจะแสดงที่ตารางด้านล่างแบบฟอร์ม

# (10) ปริมาณงานร้องเรียนและอื่น ๆ

1. เลือกข้อ (10) ปริมาณงานร้องเรียนและอื่นๆ จะแสดงหน้าจอดังรูป

| งานเสร็จ | งานค้างยกไป |
|----------|-------------|
| (เรือง)  | (เรื่อง)    |
| 543.00   | 792 💒       |
| 1        | 543.00      |

| เดือน     | ยอดยกมา<br>(เรื่อง) | งานเกิด(เรื่อง) | งานเสร็จ<br>(เรื่อง) | งานค้างยกไป<br>(เรื่อง) | ยืนยัน       |
|-----------|---------------------|-----------------|----------------------|-------------------------|--------------|
| ดูลาคม    | 1,223               | 112             | 543                  | 792                     | ยืนยันข้อมูล |
| พฤศจิกายน | 0                   | 0               | 0                    | 0                       | ยืนยันข้อมูล |
| ธันวาคม   | 0                   | 0               | 0                    | 0                       | ยืนยันข้อมูล |

- 2. กรอกแบบฟอร์มตามตารางแล้วกดปุ่มบันทึก
- 3. รายการจะแสดงที่ตารางด้านล่างแบบฟอร์ม
- 4. ถ้าต้องการกรอกรายการงานค้างยกไป ให้คลิ๊กที่ "🚄 "

| หน้าก่อน | ŭ           |        |                          |            |  |  |
|----------|-------------|--------|--------------------------|------------|--|--|
|          |             |        | รายละเอียดงานอ้างยดไป :: |            |  |  |
|          | เรื่อง -    |        |                          |            |  |  |
|          | อยู่ระหว่าง |        |                          |            |  |  |
|          | บันทึก      |        |                          |            |  |  |
|          |             |        |                          |            |  |  |
|          |             |        | ฮีนอื่นข้อมูล            |            |  |  |
|          | สม          | เรื่อง | อ <del>ยู่ระหว่าง</del>  |            |  |  |
|          | ×           | 1      | test1                    | ด้าเนินการ |  |  |

- 5. กรอกรายละเอียดดังภาพแล้วกดปุ่มบันทึก
- 6. หลังจากกรอกรายละเอียดต่าง ๆ ครบถ้วนแล้วกดปุ่มบันทึก

#### (11) ปัญหาและอุปสรรค

1. เลือกข้อ (11) ปัญหาและอุปสรรค จะแสดงหน้าจอดังรูป

| ข้อหาอุปสรรค ::                                             |  |  |  |  |
|-------------------------------------------------------------|--|--|--|--|
| - ด้านอิตรากำลัง                                            |  |  |  |  |
| 🔲 อัพรากำลังไม่เพียงพอกับปริมาณงาน                          |  |  |  |  |
| 🔲 ดำแหน่งว่างยังไม่มีการแต่งตั้งเจ้าหน้าที่ไปปฏิบัติงาน     |  |  |  |  |
| 🔲 เจ้าหน้าที่ไม่เดิมทางไปปฏิบิดิงานตามตำแหน่ง               |  |  |  |  |
| 🗖 เจ้าหน้าที่ไปช่วยราชการที่อื่น                            |  |  |  |  |
| 🗖 เจ้าหน้าที่ขาดความรู้ความสามารถ                           |  |  |  |  |
| 🗖 อื่น ๆ                                                    |  |  |  |  |
| - ด้านวัสดุอุปกรณ์ ครุภัณฑ์                                 |  |  |  |  |
| 🔲 อังไม่มีสงหมายโทรศัพท์ใช้                                 |  |  |  |  |
| 🗖 ธืน ๆ                                                     |  |  |  |  |
| - ด้านอาคารสถานที่                                          |  |  |  |  |
| 🔲 สำนักงานดับแลบ                                            |  |  |  |  |
| 🗖 อื่น ๆ                                                    |  |  |  |  |
| - ศ้านงบประมาณ                                              |  |  |  |  |
| 🔲 งบสาธารณูปโภลที่ได้รับไม่เพียงพอกับต่าไข้จ่าย             |  |  |  |  |
| 🗖 อื่นๆ                                                     |  |  |  |  |
| - ด้านการเงินและบัญชี                                       |  |  |  |  |
| 🔲 ไม่มีระบบรักษาความปลอดภัยที่ดีในการนำส่งเงินรายได้แผ่นดิน |  |  |  |  |
| 🗖 อื่น ๆ                                                    |  |  |  |  |

- 2. เลือก 🔽 เช็คในรายการที่ต้องการ
- 3. ถ้าเลือก 🔽 อื่นๆ.. คุณสามารถกรอกรายละเอียดตามต้องการได้
- 4. กดปุ่มบันทึก.

# บทที่ 5 การบันทึกและส่งข้อมูลสำหรับสำนักงานที่ดินที่ไม่มีอินเตอร์เน็ต

สำหรับสำนักงานที่ดินที่ไม่มีอินเตอร์เน็ตใช้นั้น สามารถบันทึกและส่งข้อมูลได้โดยต้อง ติดตั้งโปรแกรมก่อน ดังนี้ คือ 1. ติดตั้งโปรแกรม AppServ และ 2.ติดตั้ง Source code ซึ่ง โปรแกรมทั้งสองอยู่ในแผ่น CD ที่ให้มาพร้อมคู่มือเล่มนี้ หรือ Download ได้ที่ http://eins.dol.go.th/appserv-win32-2.5.7.exe ส่วนวิธีการบันทึกข้อมูลและการนำส่งข้อมูลเพื่อ เข้าระบบนั้น รายละเอียดจะอยู่ในหัวข้อที่ 3. การบันทึกข้อมูลและการนำส่งข้อมูล

เครื่องคอมพิวเตอร์ที่สามารถลงโปรแกรมได้จะต้องมีคุณสมบัติดังนี้ คือ

- พื้นที่ Hard disk 150 Mb ขึ้นไป

- ระบบฏิบัติการ Windows 98,me, xp (สำหรับระบบปฏิบัติการ Windows Vistra ไม่สามารถติดตั้งโปรแกรมนี้ได้)

1.**ขั้นตอนการติดตั้ง AppServ** (ในที่นี้เลือกติดตั้งเวอร์ชั่น 2.5.)

1.1 ใส่แผน CD ในเครื่องคอมพิวเตอร์ แล้วเลือกไฟล์ appserv-win32-2.5.7.exe เพื่อทำ การติดตั้ง จะปรากฏหน้าจอตามรูปที่ 1 ข้างล่างนี้ ให้คลิ๊กที่ปุ่ม Next

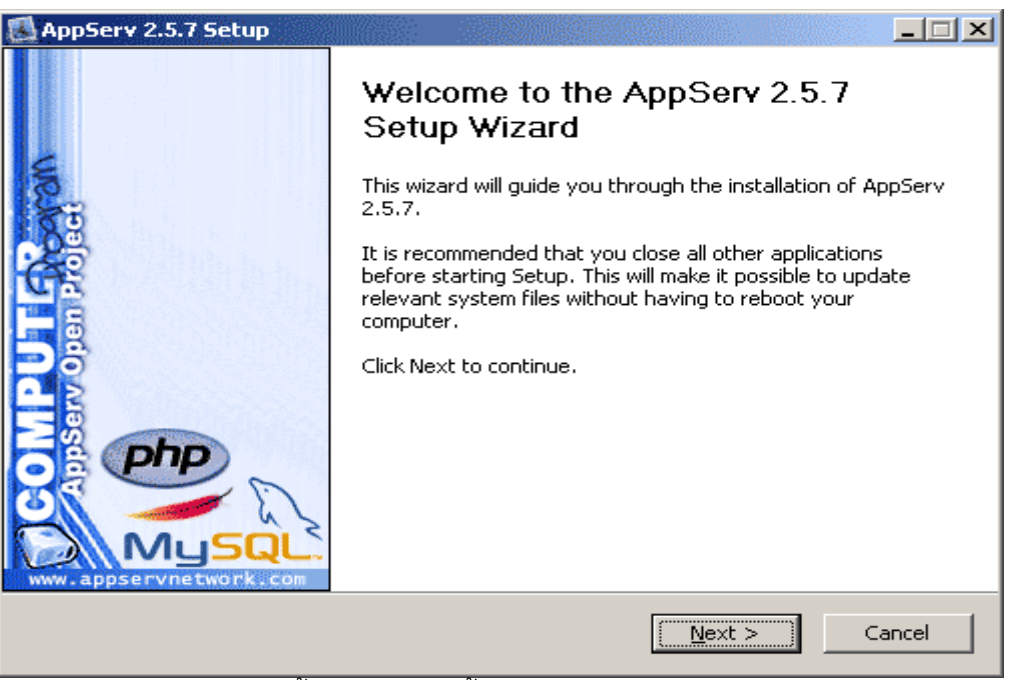

**รูปที่ 1** ขั้นตอนการติดตั้งโปรแกรม AppServ

# 1.2 หลังจากนั้นจะปรากฎหน้าจอตามรูปที่ 2 ข้างล่างนี้ ให้คลิ๊กปุ่ม I Agree

| 🛃 AppServ 2.5.7 Setup                                                                                     |                                                                                                    |          |  |  |  |  |  |
|----------------------------------------------------------------------------------------------------|----------------------------------------------------------------------------------------------------|----------|--|--|--|--|--|
|                                                                                                    | License Agreement<br>Please review the license terms before installing AppServ                                                                                                    | v 2.5.7. |  |  |  |  |  |
| Press Page Down to see t                                                                                  | he rest of the agreement.                                                                                                    |          |  |  |  |  |  |
| GNU LESSER (<br>Version 2.3                                                                               | GENERAL PUBLIC LICENSE<br>1, February 1999                                                                                                    | -        |  |  |  |  |  |
| Copyright (C) 1991, 199<br>59 Temple Place, Suite<br>Everyone is permitted to<br>of this license document | Copyright (C) 1991, 1999 Free Software Foundation, Inc.<br>59 Temple Place, Suite 330, Boston, MA 02111-1307 USA<br>Everyone is permitted to copy and distribute verbatim copies<br>of this license document, but changing it is not allowed. |          |  |  |  |  |  |
| [This is the first released<br>as the successor of the<br>the version number 2.1.                         | version of the Lesser GPL. It also counts<br>GNU Library Public License, version 2, hence<br>]                                                                                                    | -        |  |  |  |  |  |
| If you accept the terms o<br>agreement to install AppS                                                    | f the agreement, click I Agree to continue. You must accept<br>erv 2.5.7.                                                                                                    | the      |  |  |  |  |  |
| Nullsoft Install System v2,19                                                                             |                                                                                                    |          |  |  |  |  |  |
|                                                                                                    | < <u>B</u> ack I <u>A</u> gree                                                                                                    | Cancel   |  |  |  |  |  |

**รูปที่ 2** แสดงรายละเอียดเงื่อนไขการ GNU License

# 1.3 หลังจากนั้นจะปรากฎหน้าจอตามรูปที่ 3 ข้างล่างนี้ ให้คลิ๊กปุ่ม Next

| 🛃 AppServ 2.5.7 Setup                                     |                                                                                                    |
|-----------------------------------------------------------|----------------------------------------------------------------------------------------------------|
|                                                           | <b>Choose Install Location</b><br>Choose the folder in which to install AppServ 2.5.7.                   |
| Setup will install AppServ 2<br>Browse and select another | .5.7 in the following folder. To install in a different folder, click<br>folder. Click Next to continue. |
| C:\AppServ                                                | Browse                                                                                                   |
| Space required: 48.8MB<br>Space available: 5.5GB          |                                                                                                    |
| Nullsoft Install System v2,19 -                           | < Back Next > Cancel                                                                                     |

**รูปที่ 3** เลือกปลายทางการติดตั้งโปรแกรม AppServ

1.4 หลังจากนั้นจะปรากฏหน้าจอตามรูปที่ 4 ข้างล่างนี้ คลิ๊กที่ช่องว่างสี่เหลี่ยมทุกช่อง
 ให้ปรากฏเครื่องหมาย ✓ แล้วคลิ๊กปุ่ม Next

| 🚮 AppServ 2.5.7 Setup         |                                                          |                                              |                     |               |  |  |  |
|-------------------------------|----------------------------------------------------------|----------------------------------------------|---------------------|---------------|--|--|--|
|                               | Select Compone<br>Select the compor<br>you do not want t | <b>nts</b><br>nents you want b<br>o install. | o install, clear tl | ne components |  |  |  |
| AppServ Package Com           | ponents                                                  |                                              |                     |               |  |  |  |
| 🔽 Apache HTTP Se              | rver                                                     |                                              |                     |               |  |  |  |
| 🔽 MySQL Database              | V MySQL Database                                         |                                              |                     |               |  |  |  |
| 🔽 PHP Hypertext P             | PHP Hypertext Preprocessor                               |                                              |                     |               |  |  |  |
| 🔽 phpMyAdmin                  |                                                          |                                              |                     |               |  |  |  |
|                               |                                                          |                                              |                     |               |  |  |  |
|                               |                                                          |                                              |                     |               |  |  |  |
|                               |                                                          |                                              |                     |               |  |  |  |
|                               |                                                          |                                              |                     |               |  |  |  |
| Nullsoft Install System v2.19 |                                                          |                                              |                     |               |  |  |  |
|                               |                                                          | < Back                                       | Next >              | Cancel        |  |  |  |
|                               |                                                          |                                              | <u>ع</u>            |               |  |  |  |

ร**ูปที่ 4** เลือก Package Components ที่ต้องการติดตั้ง

1.5 หลังจากนั้นจะปรากฏหน้าจอตามรูปที่ 5 ข้างล่างนี้ โดยจะมีช่องว่าง 3 ช่อง ให้พิมพ์ ตามตัวอย่างข้างล่าง แล้วคลิ๊กปุ่ม Next

| 🛃 AppServ 2.5.7 Setup                                                     |        |
|---------------------------------------------------------------------------|--------|
| Apache HTTP Server Information<br>Please enter your server's information. |        |
| Server Name (e.g. www.appservnetwork.com)                                 |        |
| localhost                                                                 |        |
| Administrator's Email Address (e.g. webmaster@gmail.com)                  |        |
| root@appservnetwork.com                                                   |        |
| Apache HTTP Port (Default : 80)                                           |        |
| Nullsoft Install System v2,19                                             | Cancel |

**รูปที่ 5** แสดงการกำหนดค่าคอนฟิกค่า Apache Web Server

1.6 หลังจากนั้นจะปรากฏหน้าจอตามรูปที่ 6 ให้พิมพ์ข้อความในแต่ละช่องตามรูปข้างล่างดังนี้

ช่องที่ 1 Enter root password **ให้พิมพ์เลข 123**4

ช่องที่ 2 Re-enter root password ให้พิมพ์เลข 1234

ช่องที่ 3 Character Sets เลือกเป็น "TIS620"

ช่องที่ 4 คลิ๊กที่ช่องสี่เหลียมหน้า Old Password Support ให้ปรากฏ

เครื่องหมาย ✔ เมื่อพิมพ์ข้อความครบถ้วนตามนี้แล้วให้คลิ๊กปุ่ม Install

คือ

| 🛃 AppServ 2.5.7 Setup                       |                                    |                                    |         | _ 🗆 X  |
|---------------------------------------------|------------------------------------|------------------------------------|---------|--------|
| MySQL                                       | MySQL Server (<br>Configure the My | Configuration<br>SQL Server instar | nce.    |        |
| Please enter Root pa:<br>Enter root passwo  | sword for MySQL Ser                | ver.                               |         |        |
| •••••                                       |                                    |                                    |         |        |
| ,<br>Re-enter root pass                     | word                               |                                    |         |        |
| •••••                                       |                                    |                                    |         |        |
| MySQL Server Se<br>Character Sets<br>TI8620 | and Collations                     | [                                  |         |        |
| Cold Passwor                                | ord Support (PHP MyS<br>oDB        | QL API function.)                  |         |        |
| Nullsoft Install System v2,19               |                                    | < Back                             | Install | Cancel |

**รูปที่ 6** แสดงการกำหนดค่าคอนฟิกของ MySQL Database

1.7 หลังจากนั้นจะปรากฏหน้าจอตามรูปที่ 7 ข้างล่างนี้ คลิ๊กที่ช่องสี่เหลียมให้ปรากฏ
 เครื่องหมาย ✓ จากนั้นกดปุ่ม Finish เพื่อเสร็จสิ้นการติดตั้งโปรแกรม AppServ

| AppServ 2.5.7 Setup |                                                                                                    |
|---------------------|----------------------------------------------------------------------------------------------------|
|                     | Completing the AppServ 2.5.7 Setup Wizard         AppServ 2.5.7 has been installed on your computer.         Click Finish to close this wizard.         ✓ Start Apache         ✓ Start MySQL |
|                     | < Back Finish Cancel                                                                                                    |

**รูปที่ 7** แสดงหน้าจอขั้นตอนสิ้นสุดการติดตั้งโปรแกรม AppServ

# 2. ขั้นตอนการติดตั้ง Source code

 แตกแฟ้มเอกสาร code.zip ออกก่อน จะได้แฟ้มเอกสารดังภาพ ( อยู่ในแผ่น cd ซึ่งทาง สำนักตรวจราชการจะแจกให้)

| 🗁 code                                                                        | _ 🗆 × |
|-------------------------------------------------------------------------------|-------|
| File Edit View Favorites Tools Help                                           |       |
| 🕝 Back 🔹 💮 - 🎓 🔎 Search 💫 Folders 🛄 •                                         |       |
| Address E:\code                                                               | 💌 🛃 😡 |
| File and Folder Tasks   Code  Make a new folder                               |       |
| <ul> <li>Publish this folder to the Web</li> <li>Share this folder</li> </ul> |       |
| Other Places                                                                  |       |

2. ดับเบิ้ลคลิ๊กที่แฟ้ม setup.bat

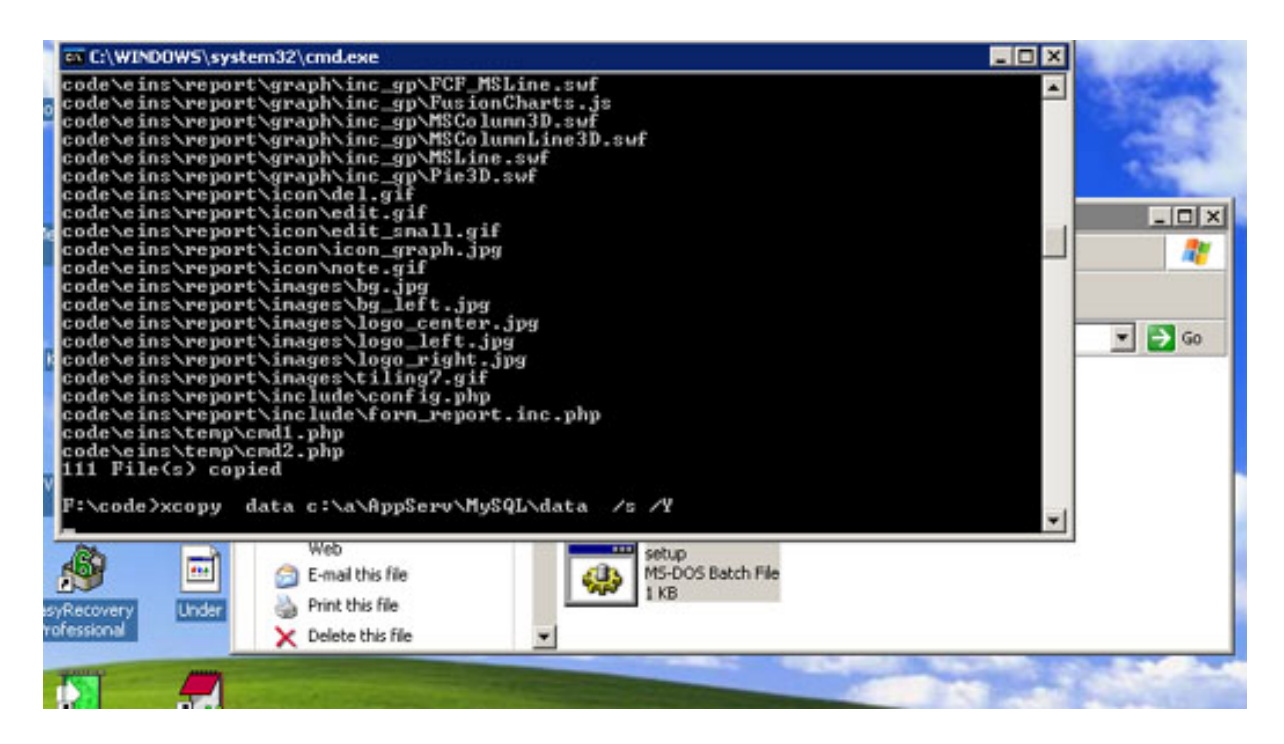

3. หน้าจอจะแสดงการติดตั้งรอ จนการ copy เสร็จสิ้น

เมื่อการ copy เสร็จสิ้น หน้าจอสีดำที่แสดงการติดตั้งจะหายไปเอง

#### 3. การบันทึกข้อมูลและการนำส่งข้อมูล

3.1 เริ่มต้นบันทึกข้อมูล เปิด Internet explorer ในช่อง Address

ใส่ <u>http://127.0.0.1/eins/</u> จะปรากฏหน้าจอตามรูปข้างล่างนี้ รายละเอียดวิธีการบันทึก

ข้อมูลอ่านได้จาก<u>บทที่ 2-4</u>

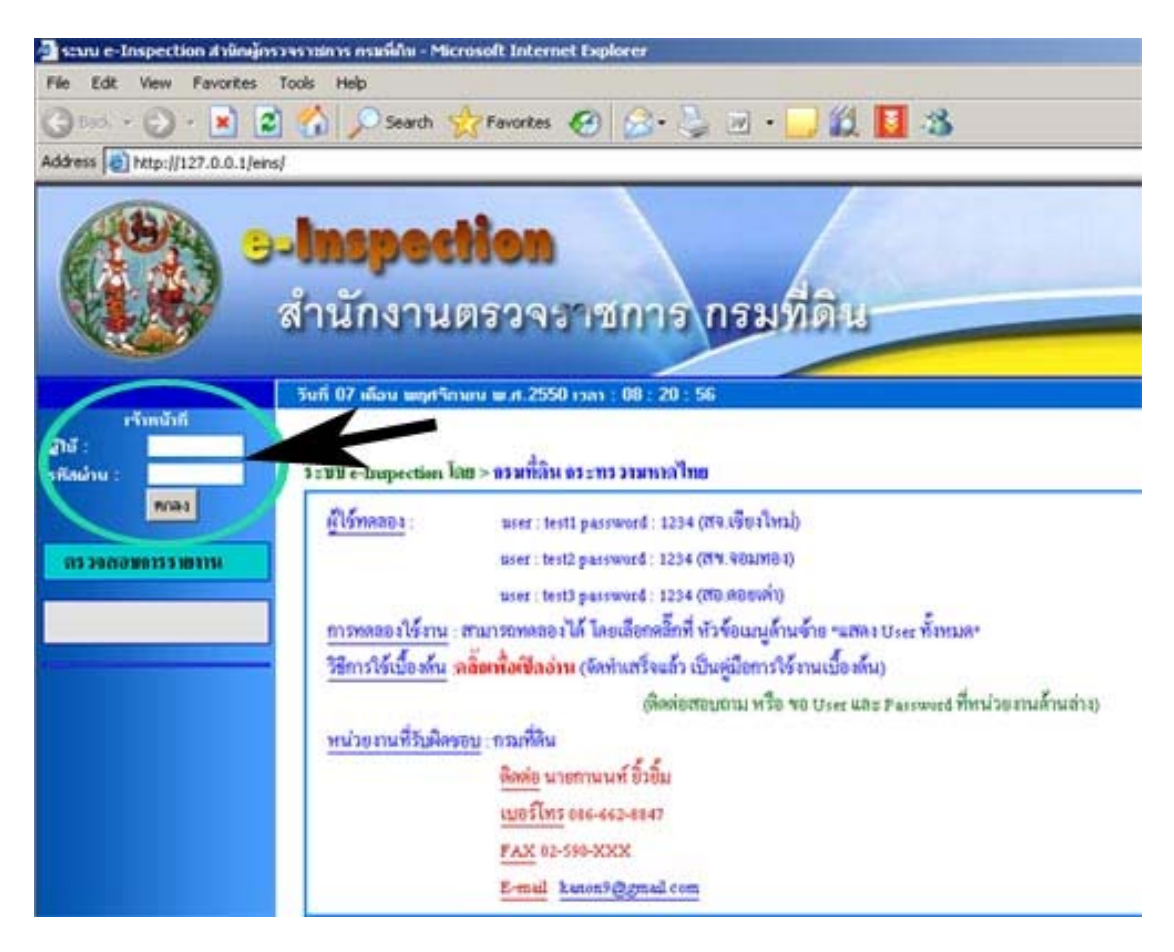

เมื่อทำการบันทึกข้อมูลในแต่ละเดือนเสร็จแล้ว ให้ทำการ copy ข้อมูลที่บันทึกนั้นใส่ใน แผ่น CD หรือ แผ่น Disk เพื่อส่งให้สำนักงานตรวจราชการ กรมที่ดิน ทำการ upload ข้อมูล วิธีการ copy ข้อมูล ดูข้อ 3.2 การนำส่งข้อมูล

#### 3.2 การนำส่งข้อมูล

(1) วิธีการ copy ข้อมูล เริ่มเข้าโปรแกรมเหมือนข้อ 3.1 แล้วใส่ชื่อผู้ใช้ : xxxx และ
 รหัสผ่าน : xxxxx ของแต่ละสำนักงานที่ดิน จากนั้นเลือกเดือนที่ต้องการนำออกข้อมูล แล้วกดปุ่ม
 "นำออกข้อมูลเดือนนี้" ตามรูปข้างล่าง

| •                                                                                                    | Inspection<br>สำนักงานตรวจราชการ กรมที่ดิน              |
|----------------------------------------------------------------------------------------------------|---------------------------------------------------------|
|                                                                                                    | Sufi 14 allow German and 2551 rsan : 10 : 27 : 00       |
| [ 882 2015 2015 ]                                                                                                    | ซ่าห้ดงานที่ดินจังหวัดนนทนุรี ซาขาบางใหญ่               |
| for an in<br>user theit]                                                                                                    | ทำรายงาหปีงบประมาณ :: 2551 📈 ของเลือน :: ดูลาลม 🤋 🗹 🔄   |
| NUT THE CONTRACTOR                                                                                                    | ทำรายวามป้อยประมาณ :: 2551 เรือกรับอย่างกลไทย์ 🗉 🥵 🖌    |
| <ol> <li>(1) กับส์สารท่าลังร์ทบร์ที่</li> <li>(2) กับเรืออุอุฟจรย์</li> <li>(2) กับเรืออุอุฟจรย์</li> <li>(3) กับเราสารสอบเพื่</li> <li>(4) กับเราร์บินเอารารจัญชี</li> <li>(5) ทั่วสารเริ่มของการสิทธิ</li> <li>(7) ชีวิสายเวษการที่ทนต</li> <li>(7.1) ของการที่กามต</li> </ol> | ทำรายวาน ของเลือน :: ดูอาลม อีองสองที่สองกรไหย่ 🖻 🥸ที่ก |

(2) หลังจากนั้นกด ปุ่ม save เพื่อบันทึกข้อมูลลงในแผ่น CD หรือ แผ่น Disk ตามรูป ข้างล่างนี้

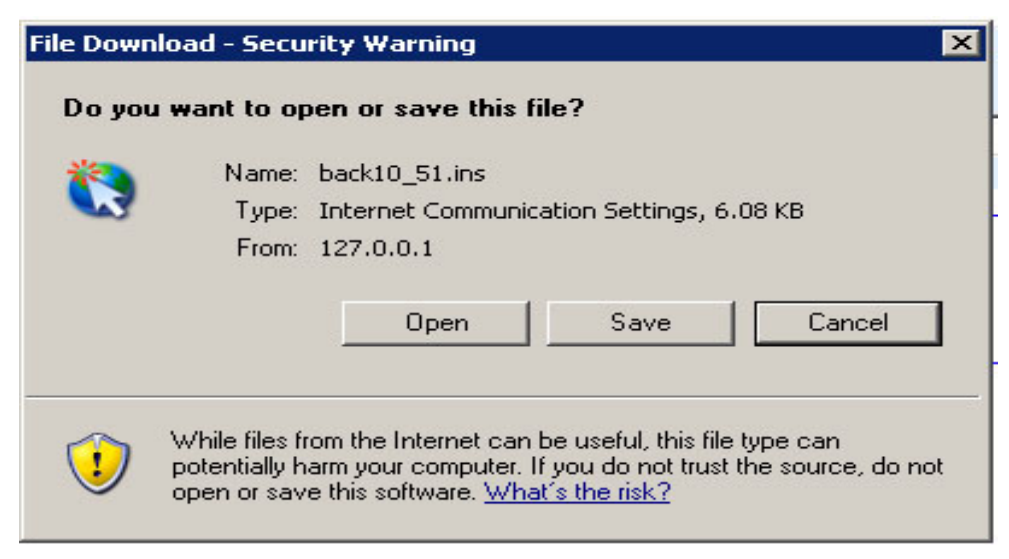

(3) เลือกพื้นที่ตำแหน่งที่ต้องการจัดเก็บ ในช่อง save in ส่วนการตั้ง file name ให้ตั้งตาม ชื่อสำนักงานที่ดิน และเดือน เช่น <u>สำนักงานที่ดินอำเภอไทรน้อย จังหวัดพระนครศรีอยุธยา ตุลาคม</u> <u>2550</u>, <u>สำนักงานที่ดินจังหวัดมุกดาหาร มกราคม 2551</u> แล้วคลิ๊ก "Save" ตามรูปข้างล่างนี้

|                                                   |                                   |           | _ X |           |      |
|---------------------------------------------------|-----------------------------------|-----------|-----|-----------|------|
| ave As                                            |                                   |           |     |           | ? ×  |
| Save in                                           | downloads                         |           | -   | 0 🔊 😕 🖽 • |      |
| My Recent<br>Documents<br>Desktop<br>My Documents | driver<br>game<br>mp3<br>software |           |     |           |      |
| My Computer                                       | Ele name                          | back10_51 |     |           | Save |

(4) เมื่อ Download complete แล้วคลิ๊กปุ่ม close ก็จะได้ แฟ้มงานที่พร้อมจัดส่งให้กับ สำนักงานตรวจราชการ กรมที่ดิน

| Download compl    | ete                            | _ 🗆 X |
|-------------------|--------------------------------|-------|
| Down              | load Complete                  |       |
| Saved:            |                                |       |
| back10_51.ins fro | om 127.0.0.1                   |       |
|                   |                                |       |
| Downloaded:       | 6.08 KB in 14 sec              |       |
| Download to:      | C:(downloads(back10_51.ins     |       |
|                   | 444 Dytes/Sec                  |       |
| Close this dial   | og box when download completes |       |
|                   |                                |       |
|                   | Open Open Folder               | Close |
|                   |                                |       |

\*\*\*\*\*